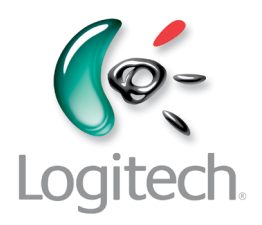

Getting started with Logitech® Tablet Keyboard for iPad

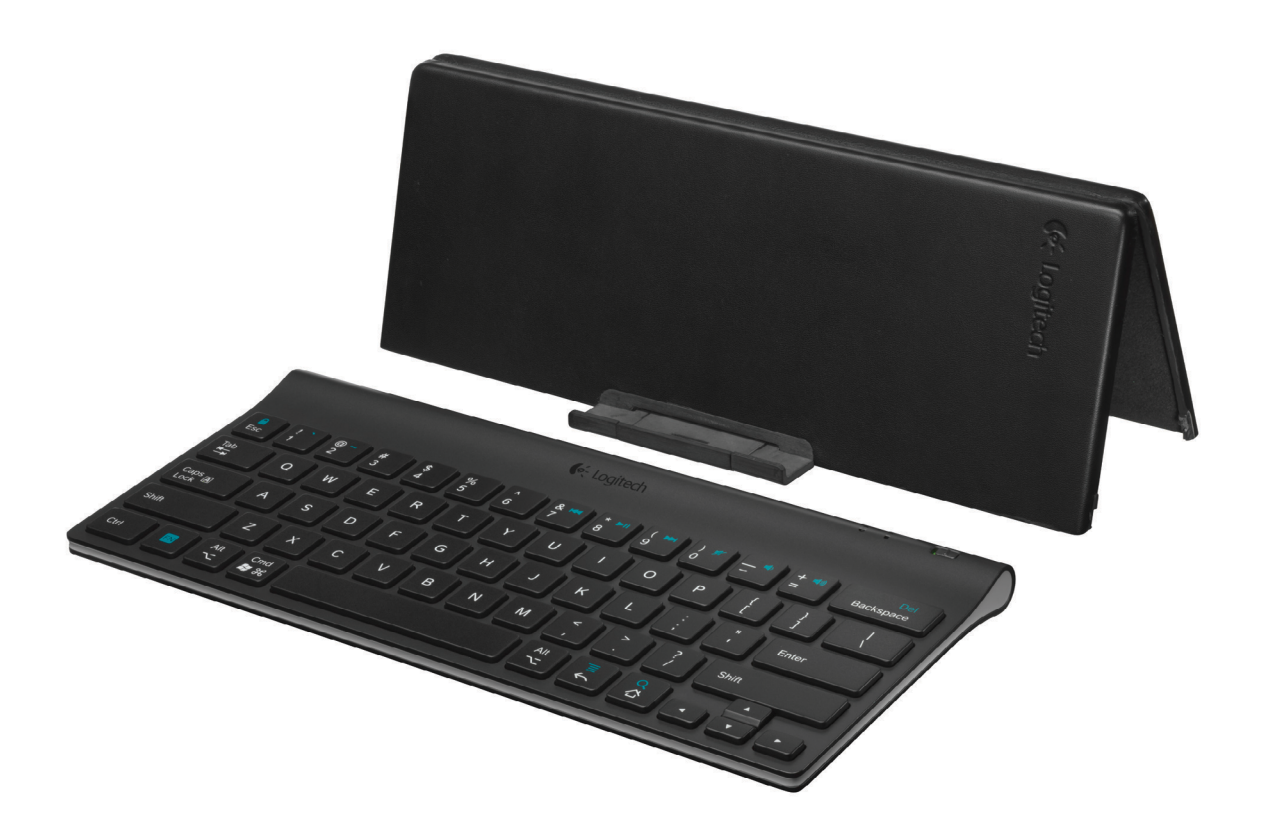

# Contents

| English                  |
|--------------------------|
| Deutsch                  |
| Français                 |
| Italiano                 |
| Español                  |
| Nederlands               |
| Svenska                  |
| Dansk                    |
| Norsk                    |
| Suomi                    |
| Português                |
| Ελληνικά                 |
| По-русски                |
| Po polsku                |
| Magyar                   |
| Česká verze              |
| Slovenčina               |
| Türkçe                   |
| 40                       |
| www.logitech.com/support |

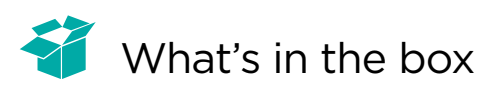

| o i CDD<br>€€ Logitech |
|------------------------|
|                        |
|                        |
|                        |

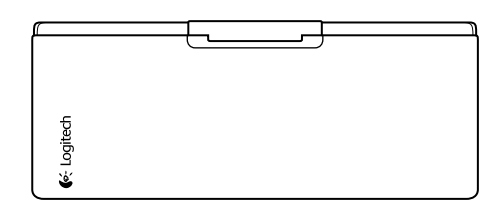

#### Product setup

Set up the keyboard

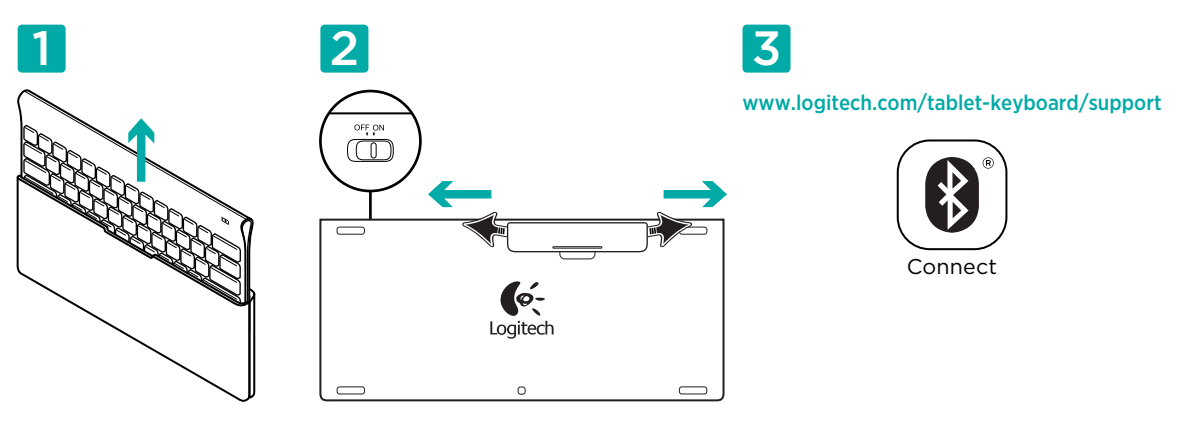

- 1. Remove the keyboard from its case.
- 2. Pull the battery tabs on the keyboard to activate the batteries. The **On/Off** switch is already in the **On** position.
- 3. Visit www.logitech.com/tablet-keyboard/support for Bluetooth setup instructions for your tablet.

#### Using the keyboard FN key

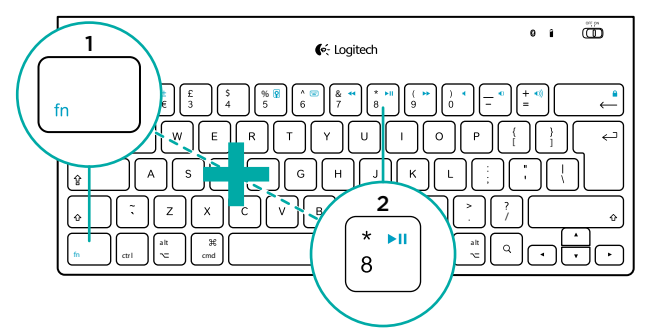

User-friendly enhanced F-keys provide shortcuts to useful functions, such as Volume, Play and Next Track. To use the enhanced functions (blue icons), first press and hold the FN key; second, press the F-key you want to use.

# Keyboard features

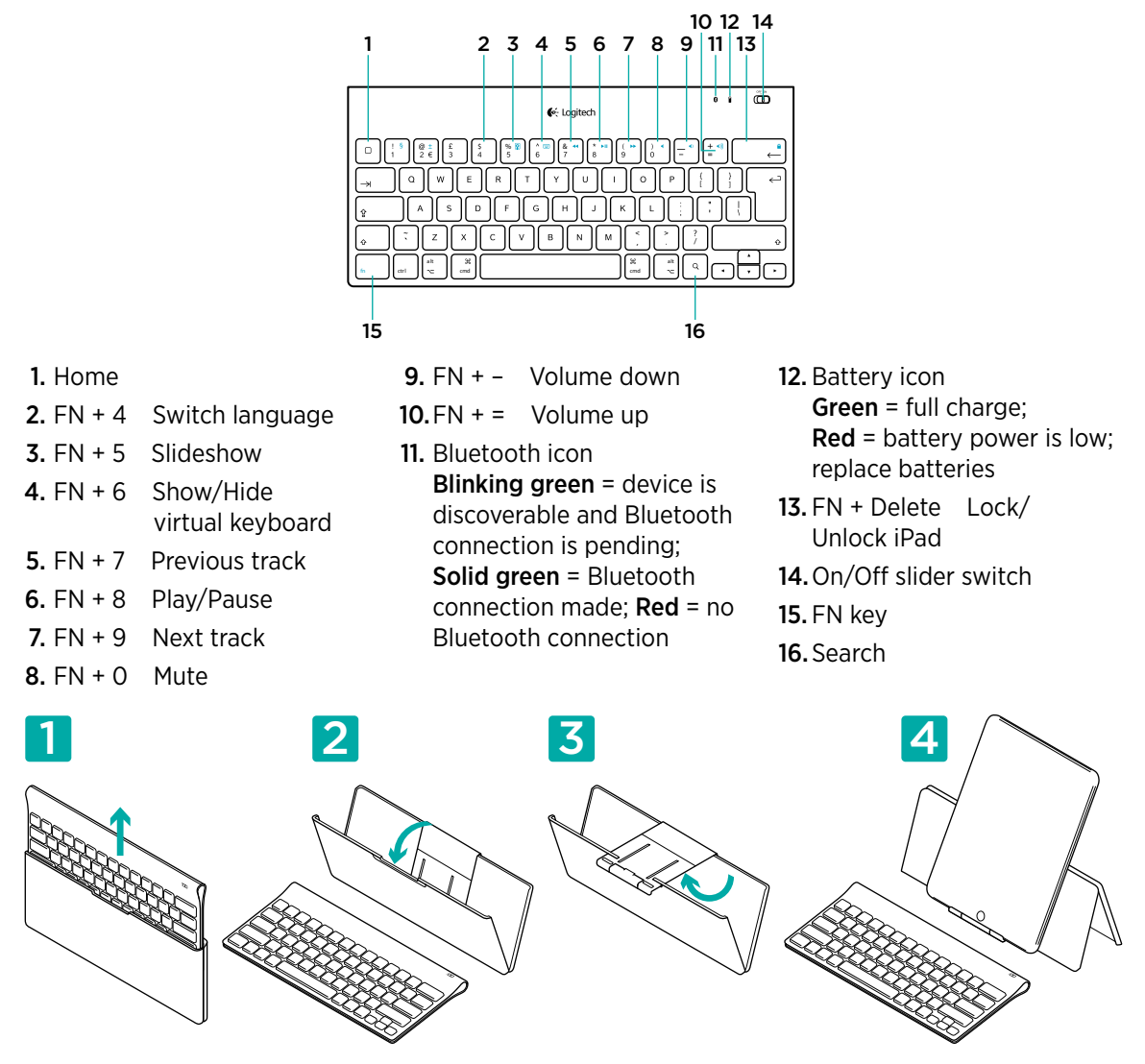

#### Help with setup: keyboard not working

- Is the keyboard turned on? Slide the keyboard Off/On switch to the On position.
- Restart the tablet.
- Is the Battery icon red? If it's red, replace the batteries.
- Re-establish the Bluetooth connection between the keyboard and your tablet. Visit www.logitech.com/tablet-keyboard/support for Bluetooth setup instructions.

#### What do you think?

Please take a minute to tell us. Thank you for purchasing our product. www.logitech.com/ithink

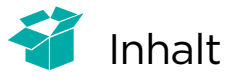

| <b>€</b> %: Logitech                                                                                                    | 0 8 | Ð |
|----------------------------------------------------------------------------------------------------|-----|---|
| 0 1 2 2 2 3 5 1 1 1 1 1 1 1 1 1 1 1 1 1 1 1 1 1 1 1 1 1 1 1 1 1 1 1 1 1 1 1 1 1 1 1 1 1 1 1 1 1 1 1 1 1 1 1 1 1 1 1 1 1 1 1 1 1 1 1 1 1 1 1 1 1 1 1 1 1 1 1 1 1 1 1 1 1 1 1 1 1 1 1 1 1 1 1 1 1 1 1 1 1 1 1 1 1 1 1 1 1 1 1 1 1 1 1 1 1 1 1 1 1 1 1 1 1 1 1 1 1 1 1 1 1 1 1 1 1 <th></th> <th></th> |     |   |

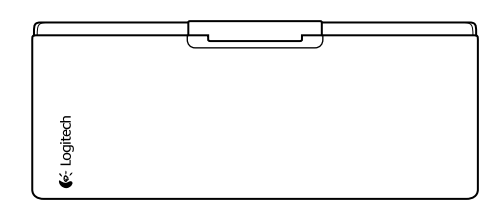

## Einrichtung

Einrichtung der Tastatur

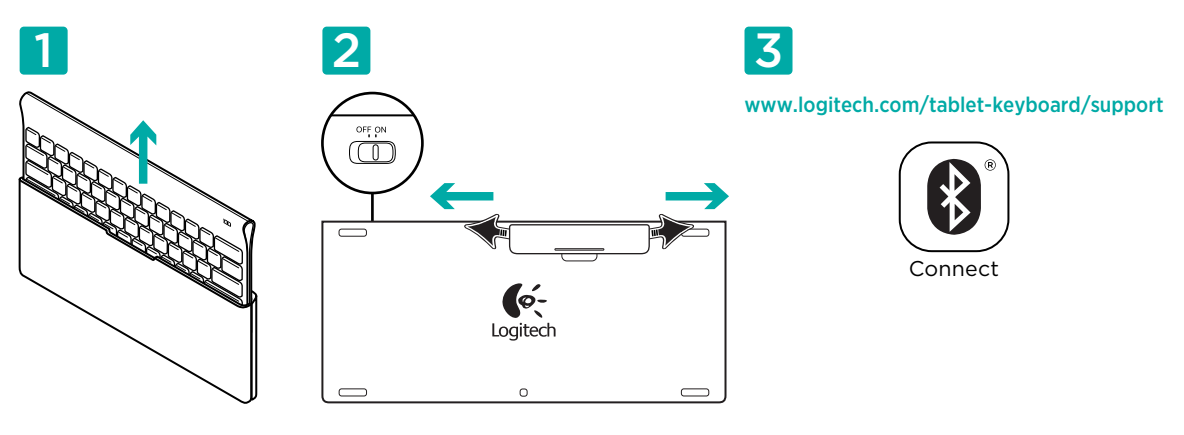

- 1. Nehmen Sie die Tastatur aus dem Reise-Etui.
- 2. Ziehen Sie den Schutzstreifen der Batterien heraus, um die Batterien zu aktivieren. Der Ein-/ Ausschalter ist bereits in der Position On (Ein).
- **3.** Unter www.logitech.com/tablet-keyboard/support finden Sie Anweisungen zur Einrichtung der Bluetooth-Funktion für Ihren Tablet-PC.

#### Die FN-Taste der Tastatur

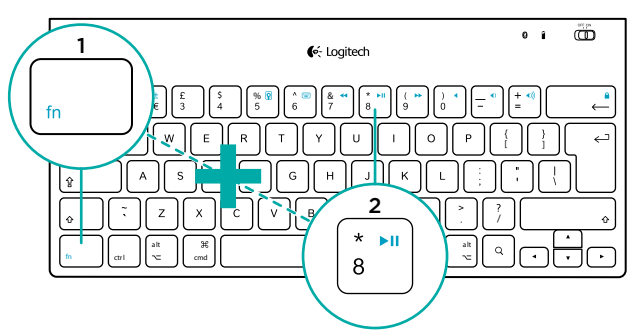

Erweiterte F-Tasten bieten einfachen und schnellen Zugriff auf häufig verwendete Funktionen wie Lautstärkeanpassung, Wiedergabe und Nächster Titel. Um die erweiterten Funktionen (blaue Symbole) zu aktivieren, halten Sie zuerst die FN-Taste gedrückt und drücken Sie dann die gewünschte F-Taste.

## Tastaturfunktionen

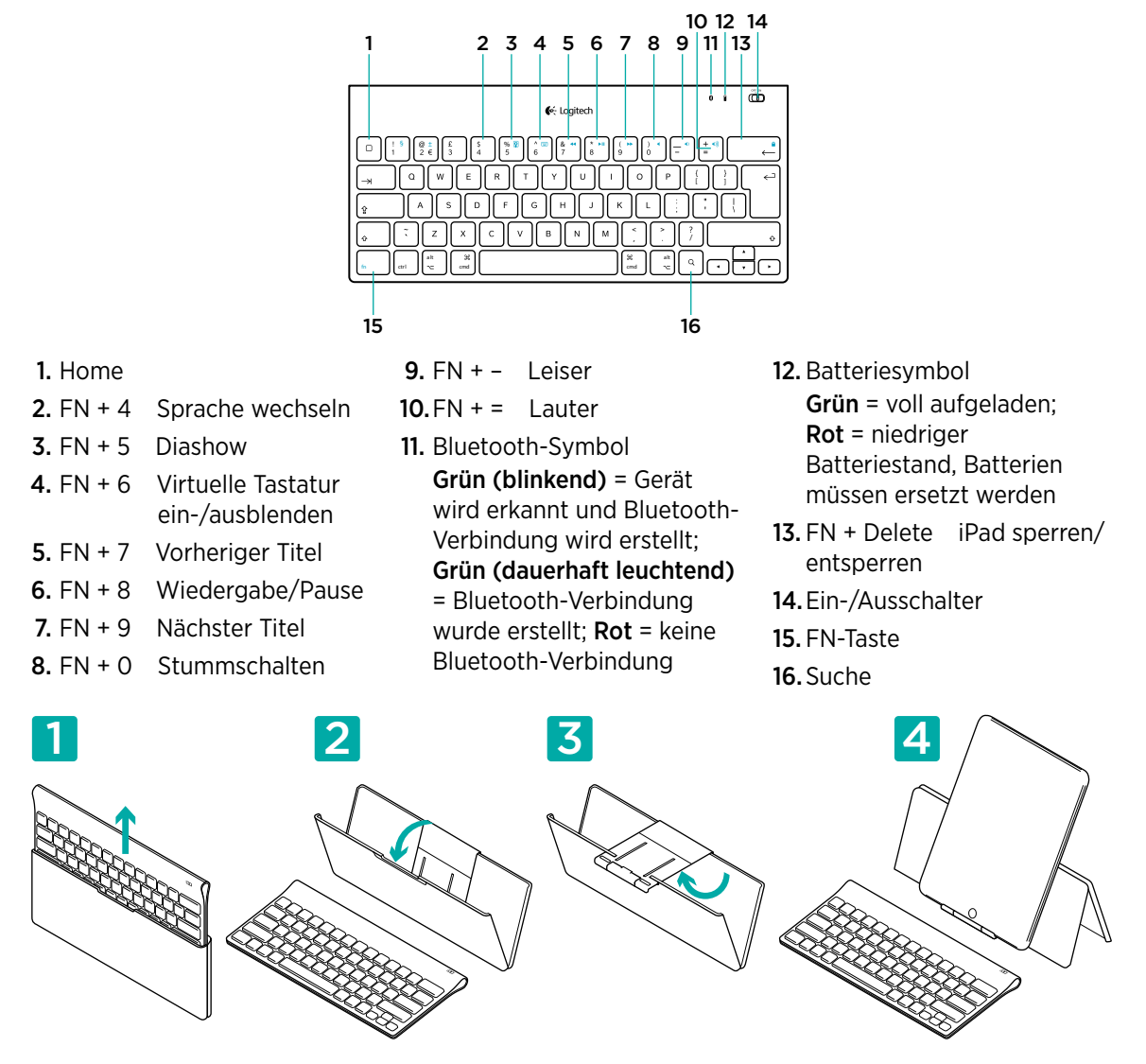

## Probleme bei der Einrichtung: Tastatur funktioniert nicht

- Ist die Tastatur eingeschaltet? Schieben Sie den Ein-/Ausschalter auf On (Ein), um die Tastatur einzuschalten.
- Starten Sie den Tablet-PC neu.
- Ist das Batteriesymbol rot? Falls ja, ersetzen Sie die Batterien.
- Stellen Sie die Bluetooth-Verbindung zwischen der Tastatur und Ihrem Tablet-PC wieder her. Auf www.logitech.com/tablet-keyboard/support finden Sie Anweisungen zur Einrichtung von Bluetooth.

#### Ihre Meinung ist gefragt.

Bitte nehmen Sie sich etwas Zeit, um einige Fragen zu beantworten. Vielen Dank, dass Sie sich für unser Produkt entschieden haben.

www.logitech.com/ithink

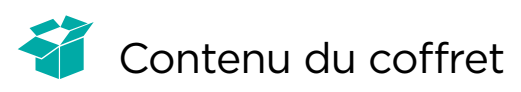

| o i (CD)<br>(∳: Logitech |
|--------------------------|
|                          |
|                          |
|                          |
|                          |

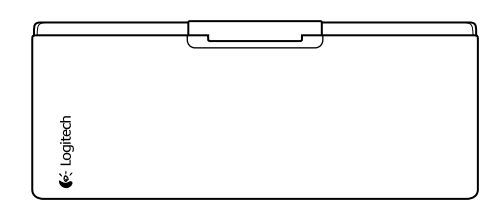

## Installation du produit

Installez le clavier

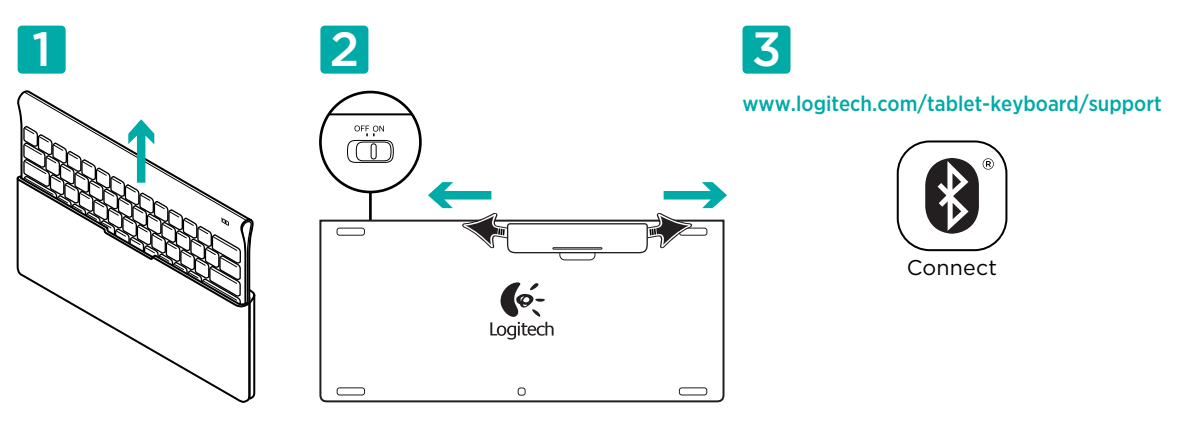

- 1. Retirez le clavier de son étui.
- 2. Retirez les languettes de protection des piles situées sur la face arrière du clavier pour activer les piles. Le commutateur Marche/Arrêt (On/Off) est déjà sur la position Marche (On).
- **3.** Visitez le site www.logitech.com/tablet-keyboard/support pour obtenir les instructions de configuration du Bluetooth pour votre tablette.

#### Utilisation de la touche FN du clavier

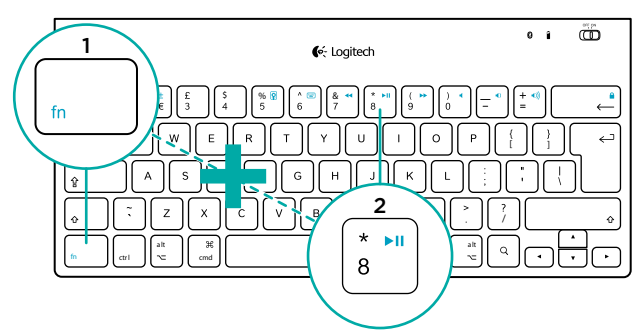

Les touches F conviviales offrent des raccourcis pour des fonctions telles que Volume, Lecture et Piste suivante. Pour profiter des fonctions avancées (icônes de couleur bleue), appuyez sur la touche FN sans la relâcher et sur la touche F de votre choix.

## Fonctions du clavier

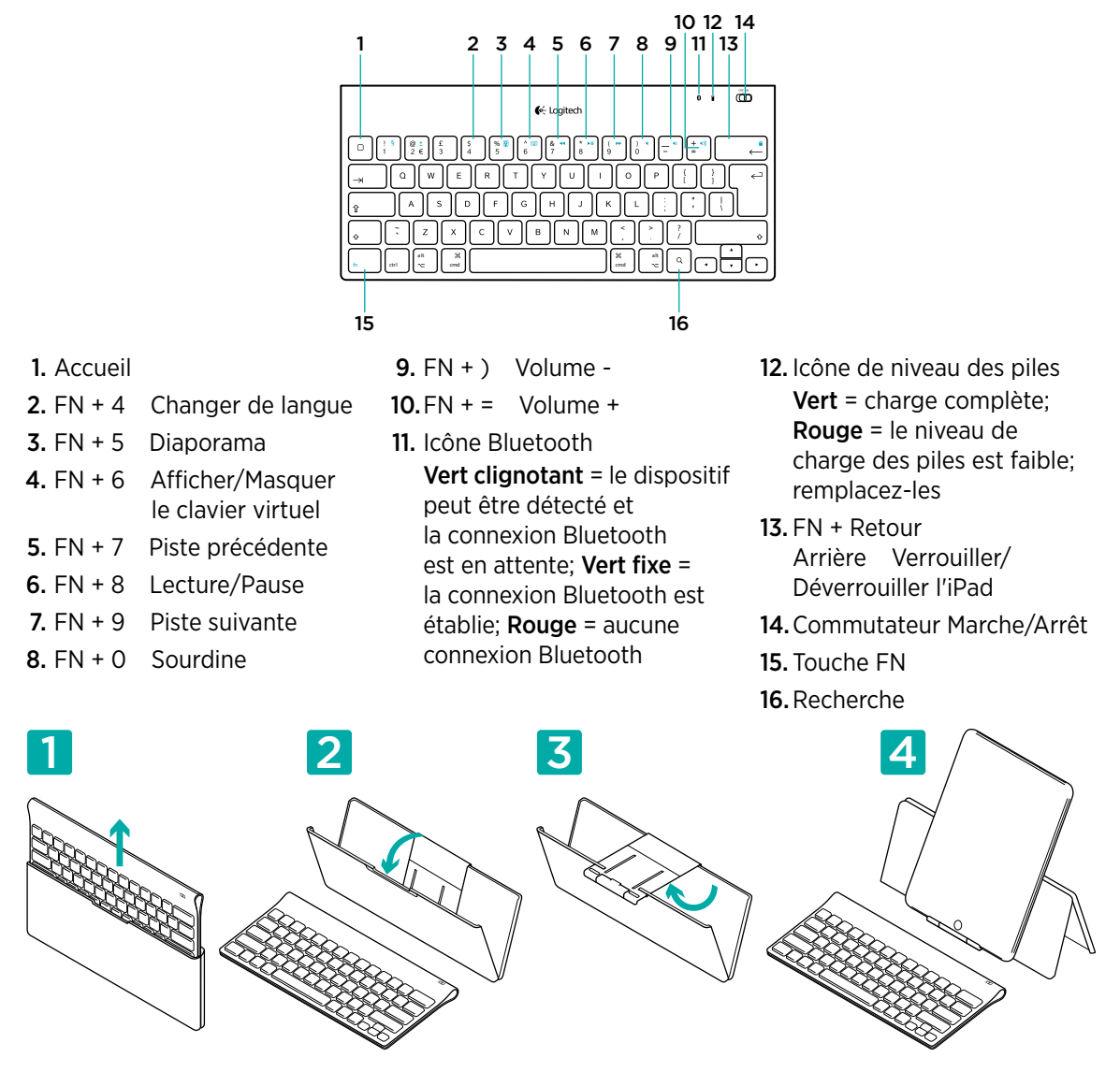

## Aide à la configuration: le clavier ne fonctionne pas

- Le clavier est-il sous tension ? Faites glisser le commutateur Marche/Arrêt du clavier en position On.
- Redémarrez la tablette.
- L'icône de niveau des piles s'allume-t-elle en rouge? Si oui, remplacez les piles.
- Rétablissez la connexion Bluetooth entre le clavier et la tablette. Visitez le site www.logitech.com/ tablet-keyboard/support pour obtenir les instructions de configuration du Bluetooth.

#### Qu'en pensez-vous?

Veuillez prendre quelques minutes pour nous faire part de vos commentaires. Vous venez d'acheter ce produit et nous vous en félicitons.

www.logitech.com/ithink

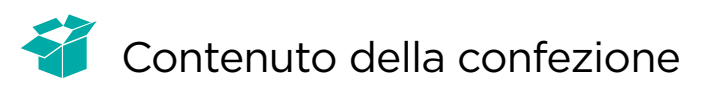

| €≪ Logitech                                                                                                    |          |
|----------------------------------------------------------------------------------------------------|----------|
|                                                                                                    | <b>_</b> |
| $ \begin{array}{c} - \mathbf{y} \\ - \mathbf{y} \\ \mathbf{Q} \\ \mathbf{W} \\ \mathbf{E} \\ \mathbf{R} \\ \mathbf{T} \\ \mathbf{Y} \\ \mathbf{U} \\ \mathbf{V} \\ \mathbf{O} \\ \mathbf{P} \\ \mathbf{E} \\ 1 \\ 1 \\ 0 \\ \mathbf{P} \\ \mathbf{E} \\ 1 \\ 1 \\ 0 \\ \mathbf{P} \\ \mathbf{E} \\ 1 \\ 1$ | )[-]     |
| A S D F G H J K L                                                                                                    |          |
|                                                                                                    |          |
|                                                                                                    | Ûoj      |

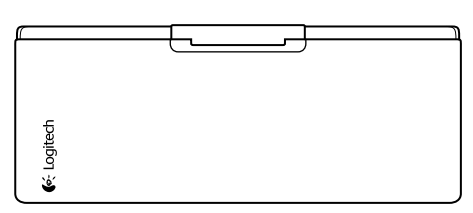

# Installazione del prodotto

Installazione della tastiera

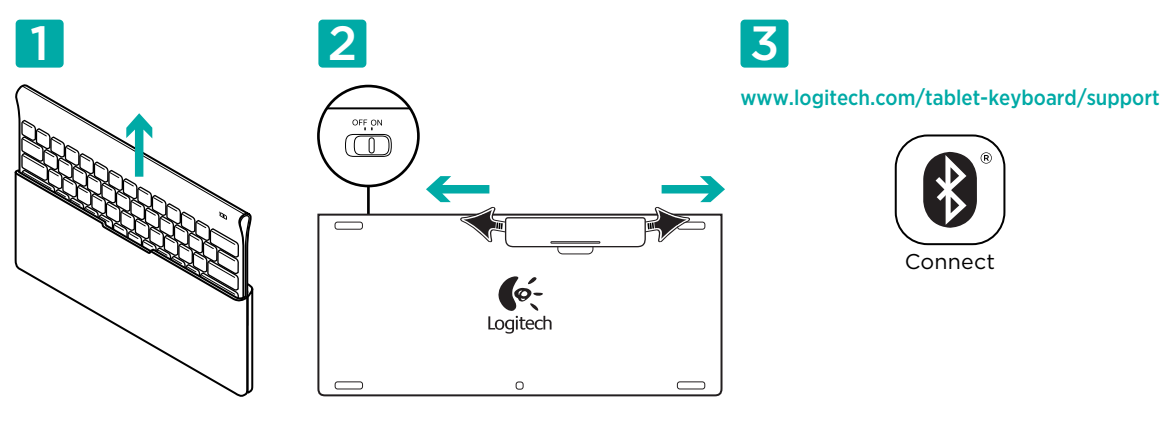

- 1. Rimuovere la tastiera dalla custodia.
- 2. Tirare le apposite linguette per attivare le batterie della tastiera. L'interruttore On/Off è già in posizione On.
- **3.** Visitare il sito www.logitech.com/tablet-keyboard/support per istruzioni sulla configurazione Bluetooth per il tablet in uso.

# Utilizzo del tasto FN della tastiera

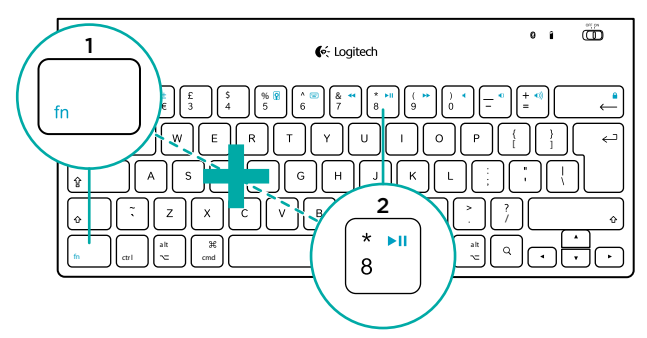

I tasti funzione intuitivi e migliorati assicurano un accesso rapido alle funzioni più utili, ad esempio volume, riproduzione e traccia successiva. Per utilizzare le funzioni avanzate (icone di colore blu), tenere premuto il tasto FN e premere il tasto funzione desiderato.

#### Funzioni della tastiera

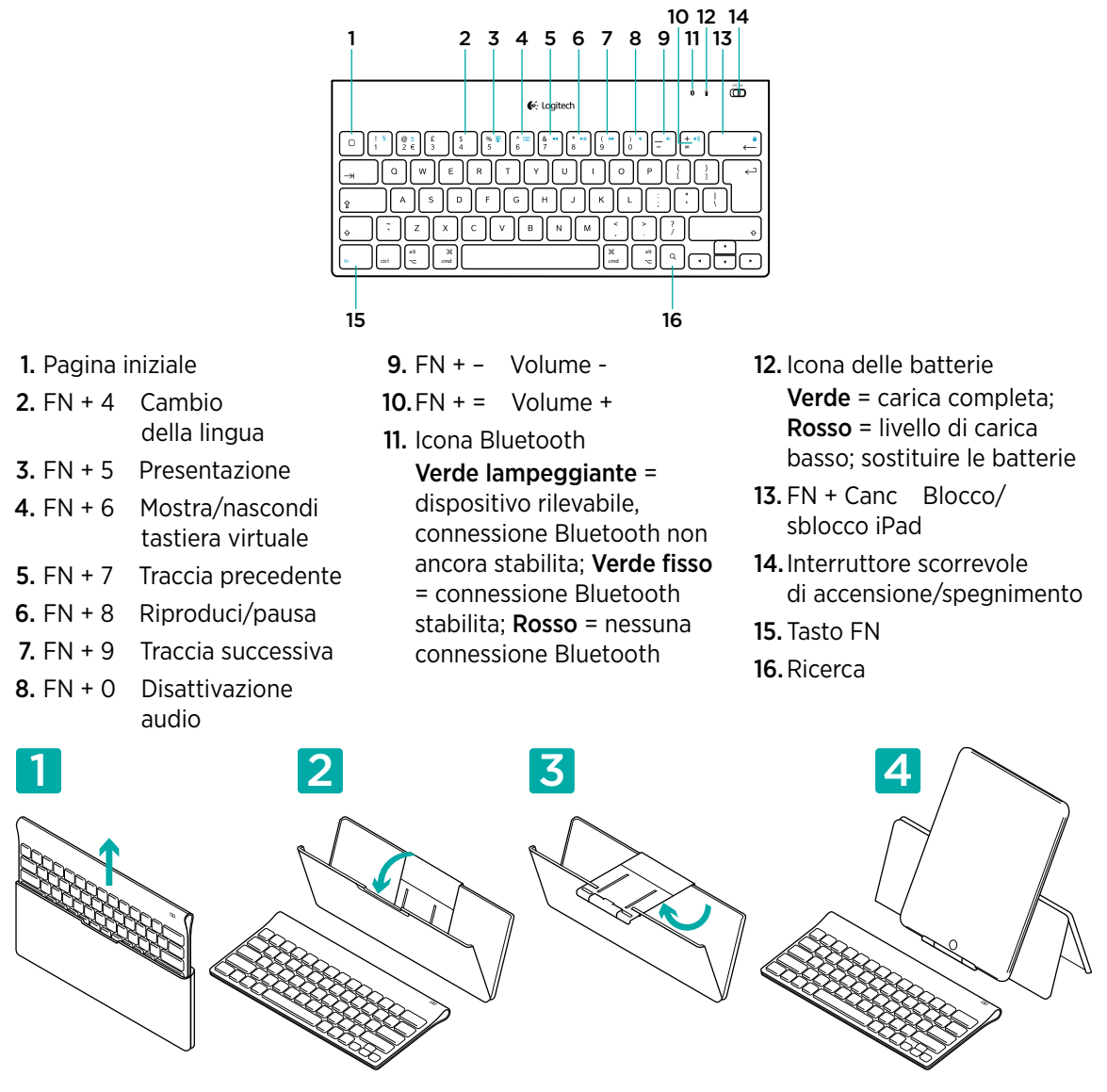

#### Problemi di installazione: la tastiera non funziona

- Controllare che la tastiera sia accesa. Fare scorrere l'interruttore di accensione/spegnimento nella posizione On.
- Riavviare il tablet.
- L'icona delle batterie è rossa? Se sì, sostituire le batterie.
- Ristabilire la connessione Bluetooth tra la tastiera e il tablet. Visitare il sito www.logitech.com/ tablet-keyboard/support per istruzioni sulla configurazione Bluetooth.

#### Che cosa ne pensi?

Inviaci i tuoi commenti. Grazie per avere acquistato questo prodotto. www.logitech.com/ithink

# Contenido de la caja

|   | o i (CD)<br>€∹ Logitech                                                                                                    |
|---|----------------------------------------------------------------------------------------------------|
|   | $\Box \begin{bmatrix} 1 & 0 \\ 1 & 0 \\ 2 & 0 \end{bmatrix} \begin{pmatrix} 1 & 0 \\ 3 & 0 \\ 4 & 0 \\ 5 & 0 \\ 6 & 0 \\ 7 & 0 \\ 6 & 0 \\ 7 & 0 \\ 8 & 0 \\ 9 & 0 \\ 9 & 0 \\ 9 & 0 \\ 9 & 0 \\ 9 & 0 \\ 9 & 0 \\ 9 & 0 \\ 9 & 0 \\ 9 & 0 \\ 1 & 0 \\ 1 & 0 $ |
|   |                                                                                                    |
|   | ▲ S D F G H J K L :: ; ; ; ; ]                                                                                                    |
|   |                                                                                                    |
| l |                                                                                                    |

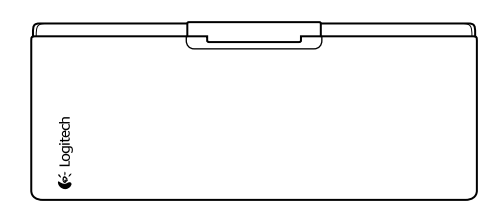

## Instalación del producto

Instale el teclado

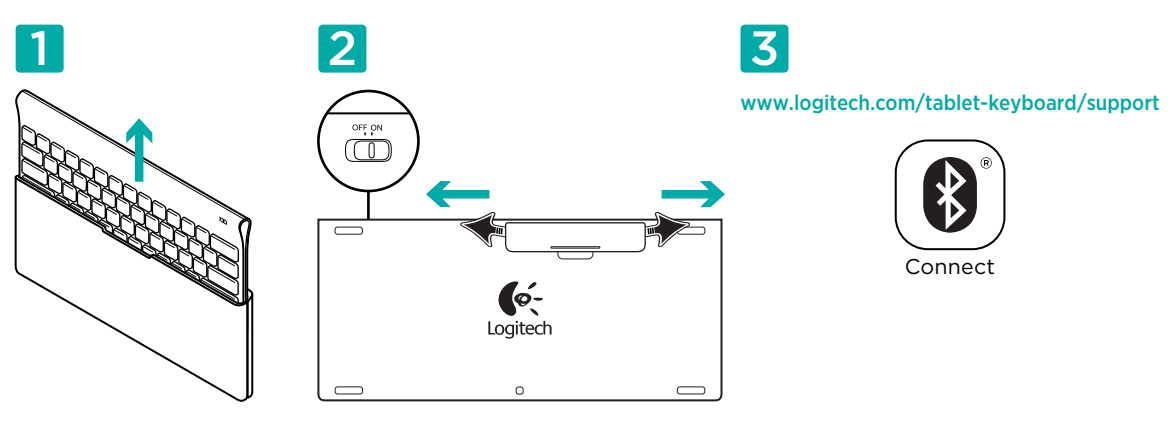

- 1. Saque el teclado de su estuche.
- 2. Quite las lengüetas de las pilas del teclado para activarlas. El conmutados de encendido/ apagado está ya en la posición de encendido.
- **3.** En www.logitech.com/tablet-keyboard/support encontrará instrucciones de configuración de Bluetooth para la tableta.

#### Uso de la tecla FN del teclado

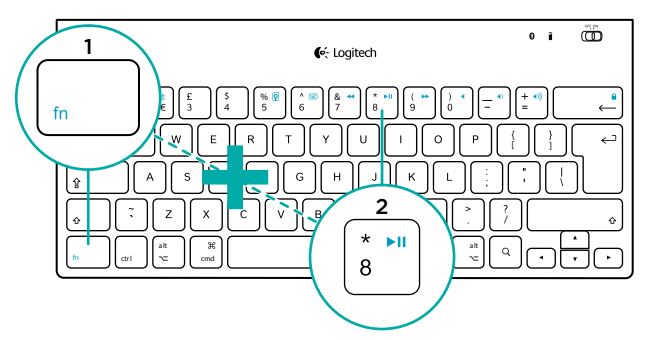

Las teclas F mejoradas agilizan el uso de funciones útiles como ajuste de volumen, reproducción y pista siguiente. Para usar las funciones mejoradas (iconos azules), mantenga pulsada la tecla FN mientras pulsa la tecla F que desea usar.

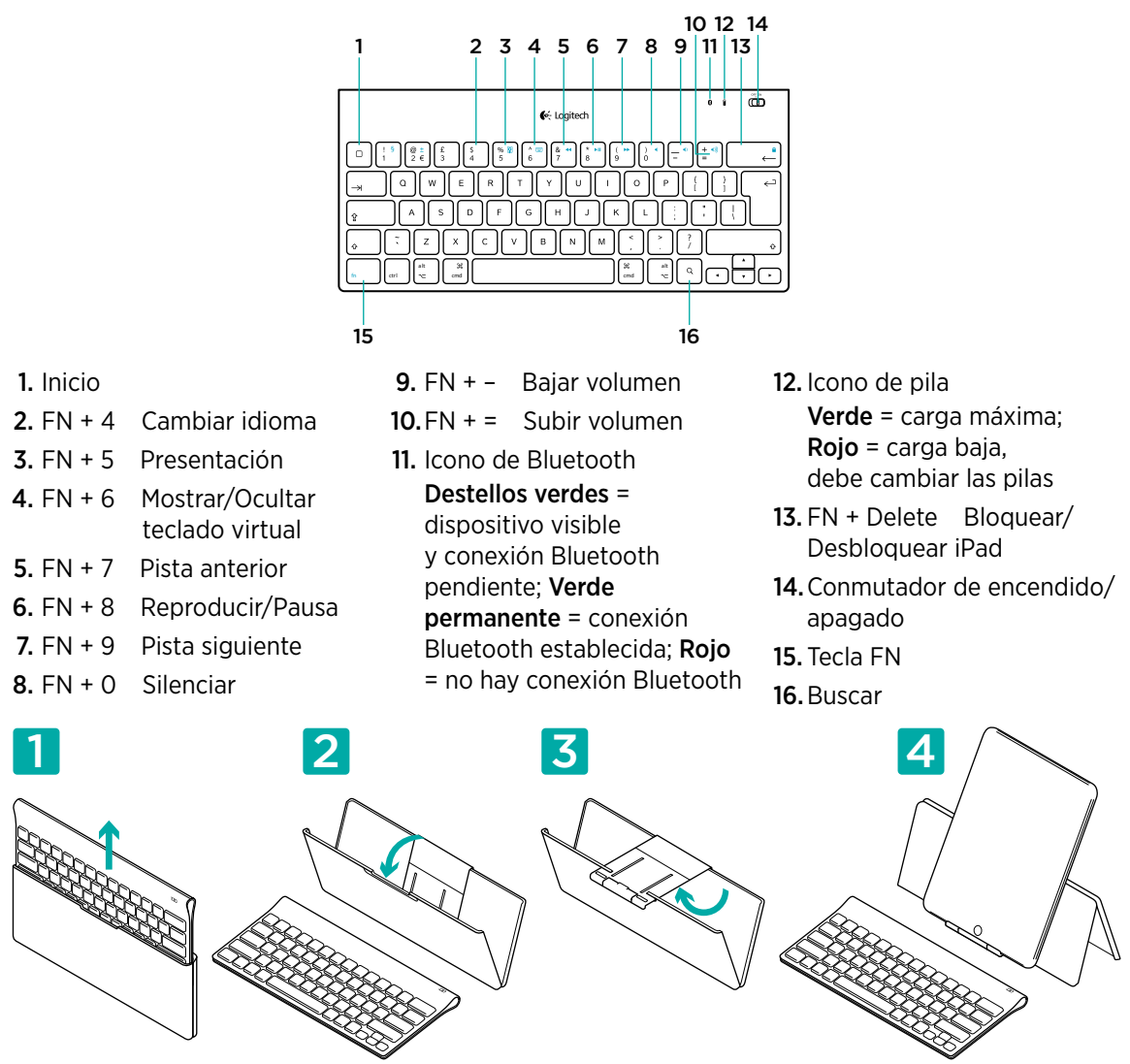

#### Características del teclado

# Ayuda con la instalación: el teclado no funciona

- ¿Ha encendido el teclado? Coloque el conmutador de encendido/apagado del teclado en la posición de encendido.
- Reinicie la tableta.
- Si el icono de pila tiene una luz roja, cambie las pilas.
- Restablezca la conexión Bluetooth entre el teclado y la tableta. En www.logitech.com/tabletkeyboard/support encontrará instrucciones de configuración de Bluetooth.

# ¿Cuál es su opinión?

Nos gustaría conocerla, si puede dedicarnos un minuto. Le agradecemos la adquisición de nuestro producto.

www.logitech.com/ithink

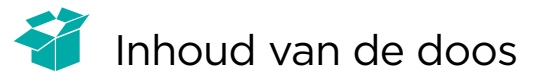

|                                                                                                    | e i CD  |
|----------------------------------------------------------------------------------------------------|---------|
| $\square \begin{array}{c} 1 \\ 1 \\ 1 \\ 2 \\ \end{array} \begin{pmatrix} \underline{c} \\ 3 \\ 4 \\ 5 \\ 5 \\ 6 \\ \end{array} \begin{pmatrix} \underline{c} \\ 5 \\ 5 \\ 6 \\ 6 \\ \end{array} \begin{pmatrix} \underline{c} \\ 5 \\ 5 \\ 6 \\ 6 \\ \end{array} \begin{pmatrix} \underline{c} \\ 5 \\ 5 \\ 6 \\ 6 \\ \end{array} \begin{pmatrix} \underline{c} \\ 5 \\ 5 \\ 6 \\ 6 \\ \end{array} \begin{pmatrix} \underline{c} \\ 5 \\ 5 \\ 6 \\ 6 \\ \end{array} \begin{pmatrix} \underline{c} \\ 5 \\ 5 \\ 6 \\ 6 \\ \end{array} \begin{pmatrix} \underline{c} \\ 5 \\ 5 \\ 6 \\ 6 \\ \end{array} \begin{pmatrix} \underline{c} \\ 5 \\ 5 \\ 6 \\ 6 \\ \end{array} \begin{pmatrix} \underline{c} \\ 5 \\ 5 \\ 6 \\ 6 \\ \end{array} \end{pmatrix} \begin{pmatrix} \underline{c} \\ 5 \\ 5 \\ 6 \\ 6 \\ \end{array} \begin{pmatrix} \underline{c} \\ 5 \\ 5 \\ 6 \\ 6 \\ \end{array} \begin{pmatrix} \underline{c} \\ 5 \\ 5 \\ 6 \\ 6 \\ \end{array} \end{pmatrix}$ |         |
| Q W E R T                                                                                                    |         |
|                                                                                                    | HJKLËËĮ |
|                                                                                                    |         |
|                                                                                                    |         |

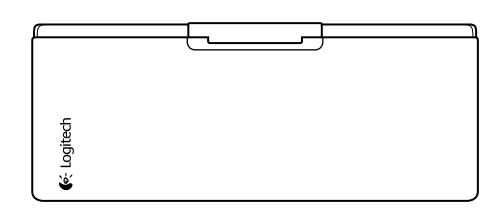

# Productset-up

Het toetsenbord instellen

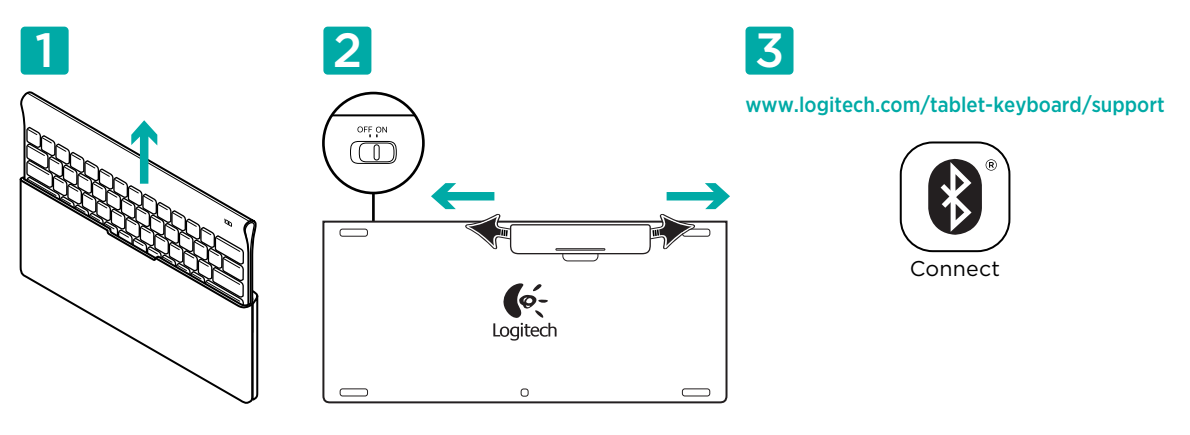

- 1. Haal het toetsenbord uit de case.
- 2. Trek aan de batterijlipjes op het toetsenbord om de batterijen te activeren. De On/Off-schakelaar staat al op On.
- **3.** Op www.logitech.com/tablet-keyboard/support vindt u instructies om Bluetooth in te stellen voor uw tablet.

#### De FN-toets op het toetsenbord gebruiken

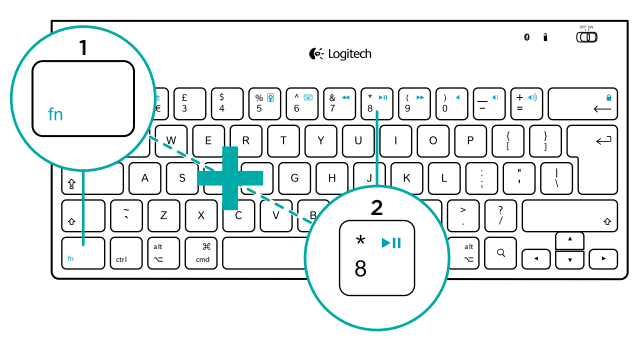

Gebruiksvriendelijke F-toetsen bieden snelkoppelingen naar handige functies zoals Volume, Afspelen en Volgende track. Als u de uitgebreide functies (blauwe pictogrammen) wilt gebruiken, houdt u eerst de FN-toets ingedrukt. Druk vervolgens op de F-toets die u wilt gebruiken.

#### Toetsenbordfuncties

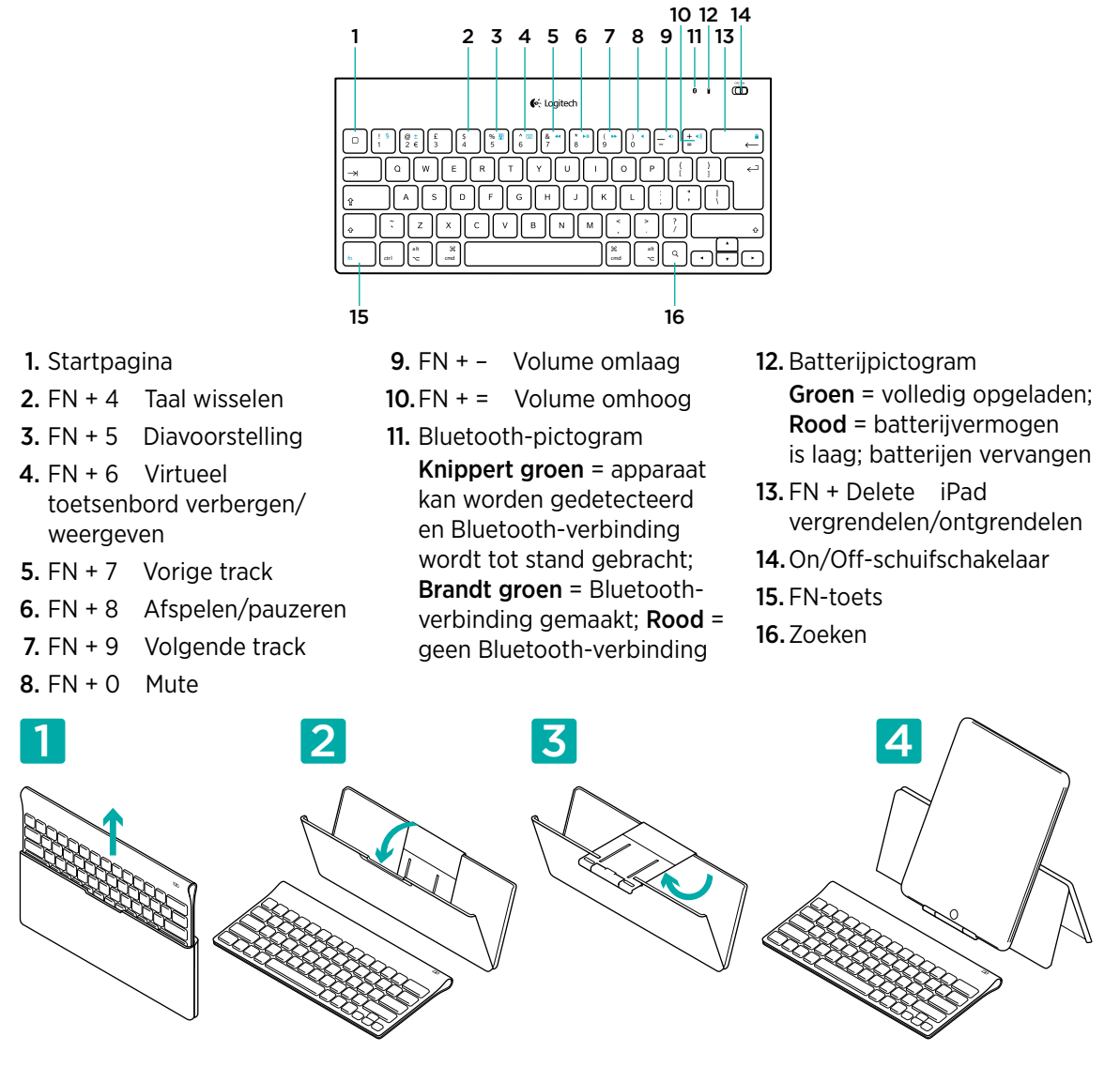

#### Hulp bij de set-up: het toetsenbord werkt niet

- Staat het toetsenbord aan? Schuif de On/Off-schakelaar van het toetsenbord naar de On-positie.
- Start de tablet opnieuw op.
- Is het batterijpictogram rood? Zo ja, vervang dan de batterijen.
- Breng de Bluetooth-verbinding tussen het toetsenbord en uw tablet opnieuw tot stand. Ga naar www.logitech.com/tablet-keyboard/support voor instructies om Bluetooth in te stellen.

#### Wat vindt u ervan?

Neem even de tijd om ons uw mening te geven. Hartelijk dank voor de aanschaf van ons product. www.logitech.com/ithink

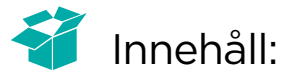

| €. Logitech                                                                                                    | 0 8 | B |
|----------------------------------------------------------------------------------------------------|-----|---|
| D:     1:     1::     1:::     1:::     1:::     1:::     1:::     1:::     1:::     1:::     1:::     1:::     1:::     1:::     1:::     1:::     1:::     1:::     1:::     1:::     1:::     1:::     1:::     1:::     1:::     1:::     1:::     1:::     1:::     1:::     1:::     1:::     1:::     1:::     1:::     1:::     1:::     1:::     1:::     1:::     1:::     1:::     1:::     1:::     1:::     1:::     1:::     1:::     1:::     1:::     1:::     1:::     1:::     1:::     1:::     1:::     1:::     1:::     1:::     1:::     1:::     1:::     1:::     1:::     1:::     1:::     1:::     1:::     1:::     1:::     1:::     1:::     1:::     1:::     1:::     1:::     1:::     1:::     1:::     1:::     1:::     1:::     1:::     1:::     1:::     1:::     1:::     1:::     1:::     1:::     1:::     1::: |     |   |

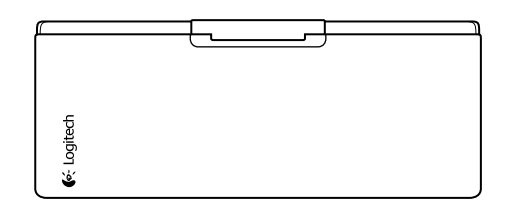

## Produktinställningar

Ställa in tangentbordet

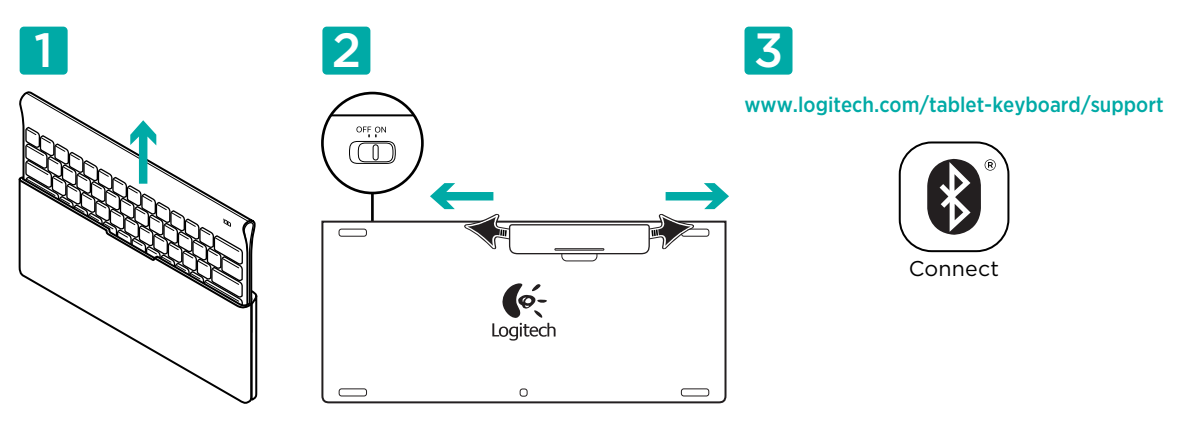

- 1. Ta fram tangentbordet ur fodralet.
- Aktivera batterierna genom att dra ut batteriflikarna på tangentbordet. Av/på-reglaget är redan i On-läget.
- **3.** Besök www.logitech.com/tablet-keyboard/support för instruktioner om hur du ställer in Bluetooth för din datorplatta.

#### Använda tangentbordets FN-tangent

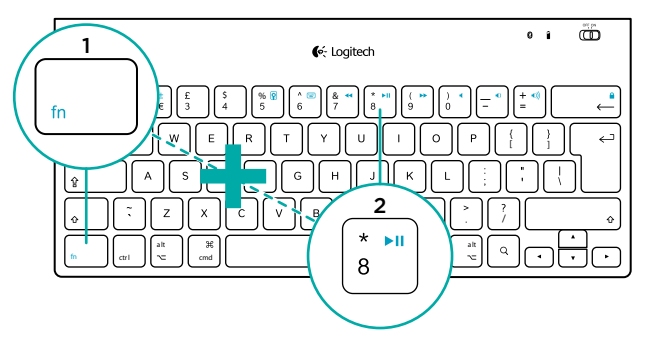

Användarvänliga, förbättrade F-tangenter utgör genvägar till praktiska funktioner som volymkontroll, spela och nästa spår. Du använder funktionerna (blå ikoner) genom att hålla ner FN-tangenten och sedan trycka på önskad F-tangent.

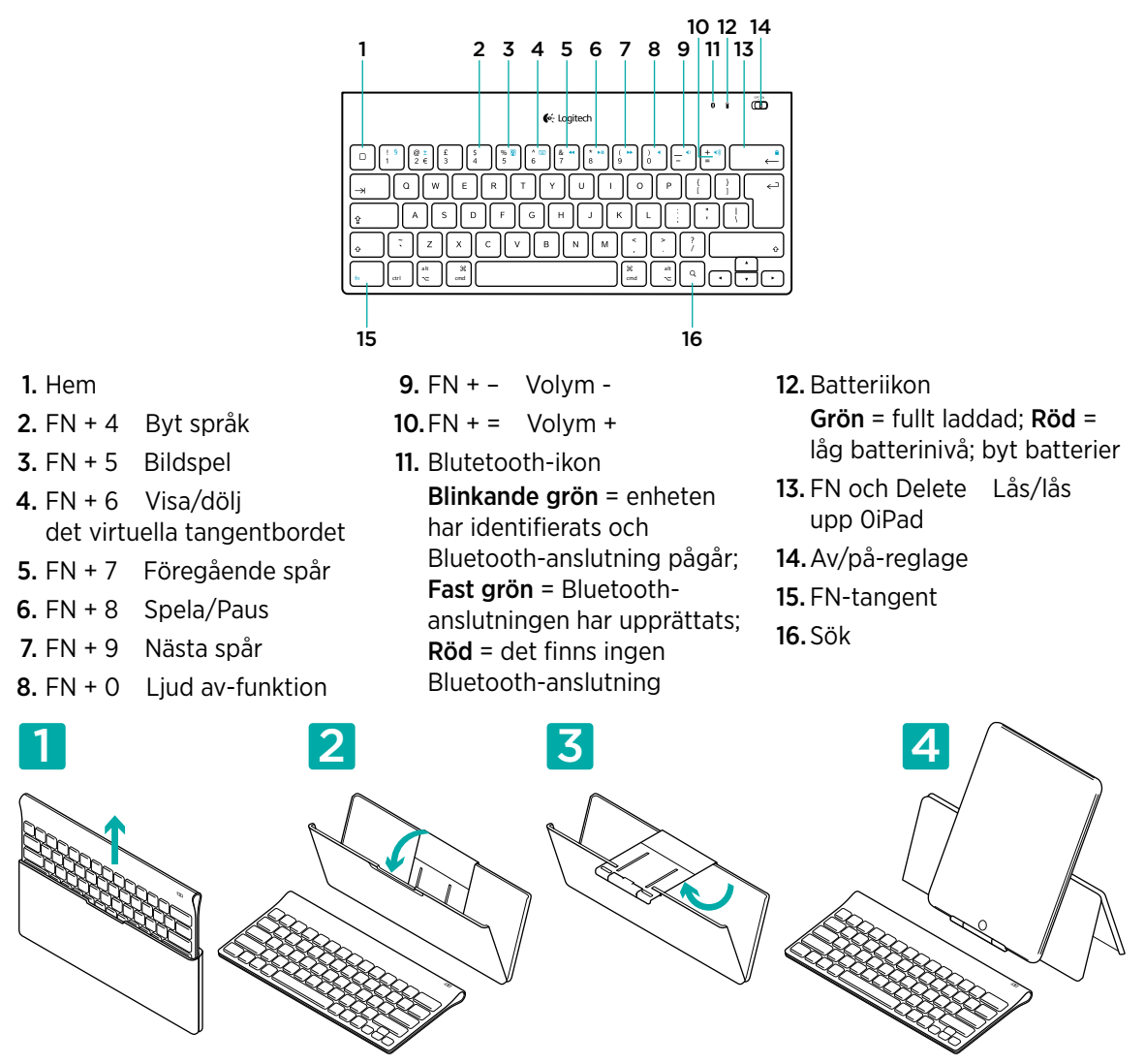

#### Tangentbordsfunktioner

Hjälp med inställningarna: Fungerar inte tangentbordet? • Är tangentbordet på? Flytta tangentbordets av/på-reglage till läget On.

- Starta om datorplattan.
- Är batteriikonen röd? Om den lyser rött ska du byta batterier.
- Återupprätta Bluetooth-anslutningen mellan tangentbordet och datorplattan. Besök www.logitech.com/tablet-keyboard/support för instruktioner om hur du installerar Bluetooth.

## Vad tycker du?

Berätta gärna för oss. Det tar bara någon minut. Tack för att du valde vår produkt. www.logitech.com/ithink

# 💗 Det indeholder kassen

| €. Logitech                                                                                                    | • • • • |
|----------------------------------------------------------------------------------------------------|---------|
| $\square \begin{array}{c} 1 \\ 5 \\ 1 \end{array} \begin{pmatrix} \frac{1}{2} \\ 2 \\ \frac{1}{2} \\ \frac{1}{2} \\$ |         |
| Q W E R T Y U                                                                                                    |         |
| & A S D F G H J                                                                                                    |         |
|                                                                                                    |         |
|                                                                                                    |         |

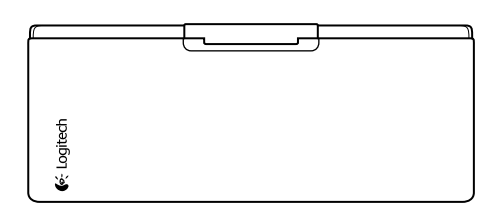

## Installation

Tilslutning af tastaturet

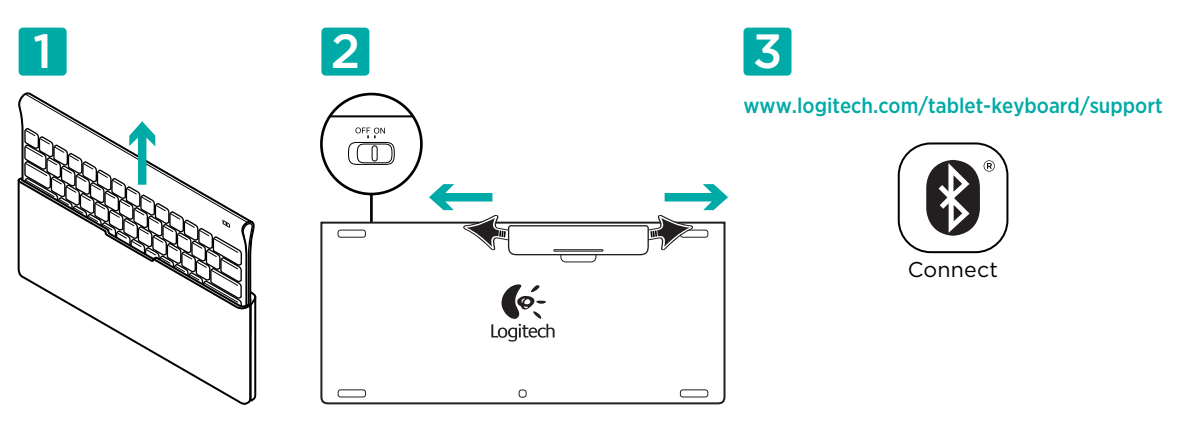

- 1. Tag tastaturet ud af etuiet.
- 2. Træk i batteristrimlerne på tastaturet, så batterierne aktiveres. Afbryderknappen står allerede i positionen On (tændt).
- **3.** Gå ind på www.logitech.com/tablet-keyboard/support hvor du kan finde anvisninger til konfiguration af Bluetooth til tablet-pc'en.

#### Sådan bruges tastaturets FN-tast

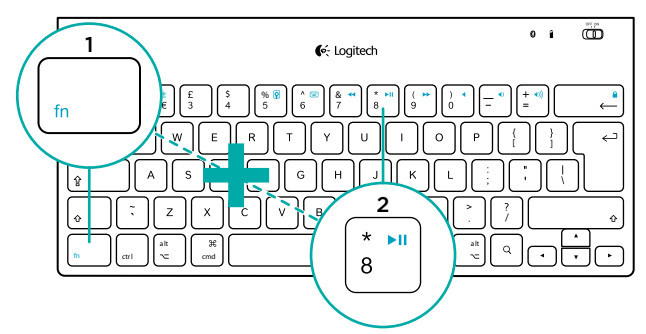

Brugervenlige, forbedrede F-taster giver genveje til nyttige funktioner som eksempelvis Lydstyrke, Afspil og Næste nummer. Når du vil bruge en af de særlige funktioner (blå ikoner), skal du holde FNtasten nede og dernæst trykke på den F-tast du ønsker at bruge.

#### Tastaturets funktioner

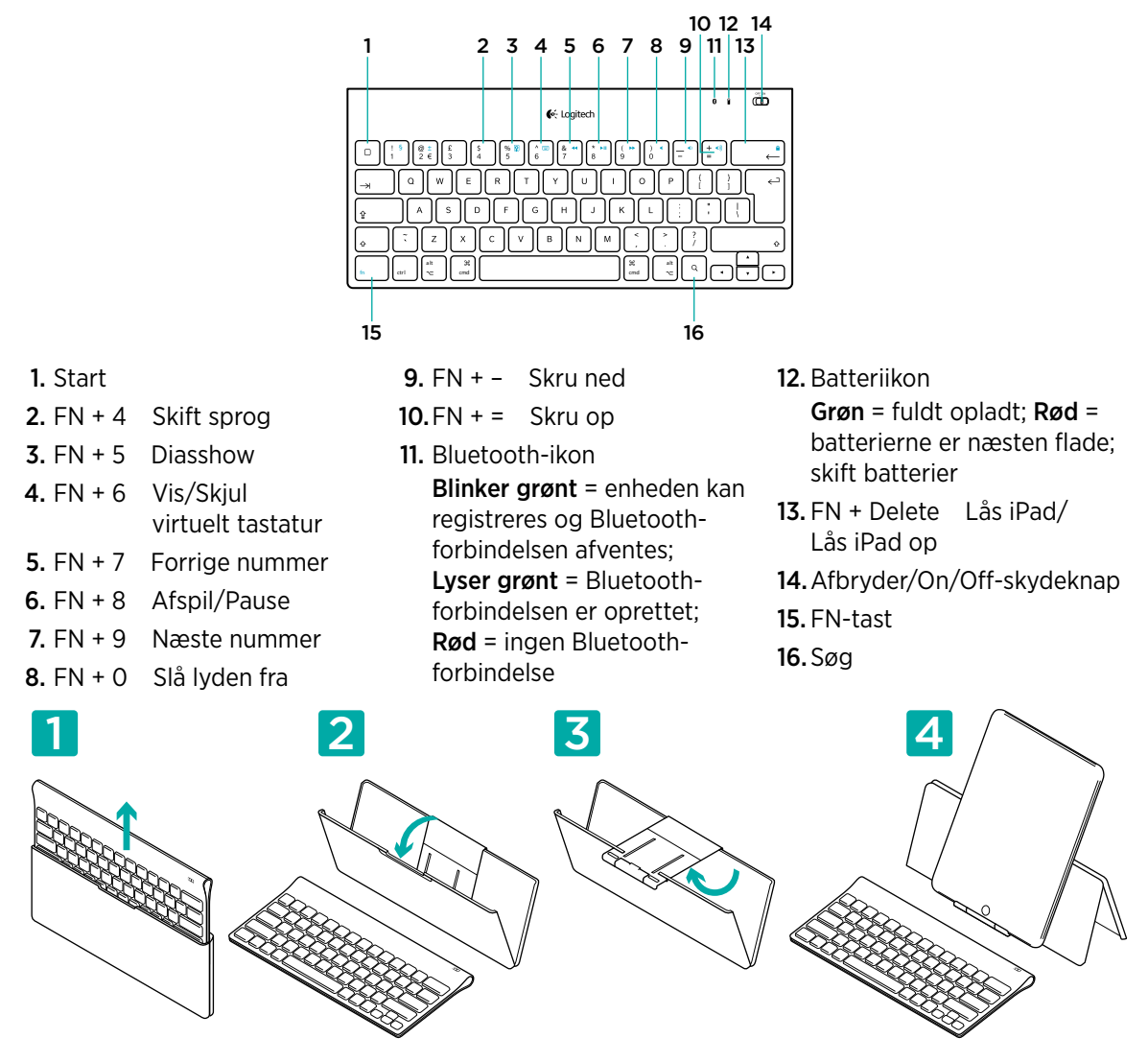

#### Hjælp til installationen: tastaturet virker ikke

- Er tastaturet tændt? Tænd tastaturet vha. skydeknappen.
- Genstart tablet-pc'en.
- Lyser batteriikonet rødt? Hvis det lyser rødt, skal du skifte batterierne.
- Genopret Bluetooth-forbindelsen mellem tastaturet og tablet-pc'en. Gå ind på www.logitech.com/ tablet-keyboard/support hvis du vil have anvisninger til konfiguration af Bluetooth.

## Hvad synes du?

Vi vil bede dig bruge et par minutter på at fortælle os hvad du synes. Tak fordi du købte vores produkt.

www.logitech.com/ithink

# 💗 Dette finner du i esken

| o r (⊡)<br>€∻ Logitech |   |
|------------------------|---|
|                        |   |
|                        |   |
|                        | ╣ |
|                        | ן |

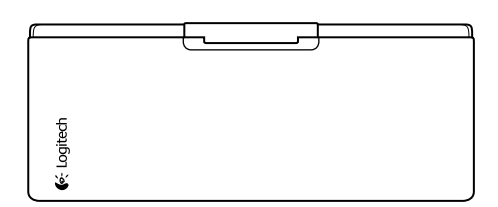

# Produktoppsett

Kople til tastaturet

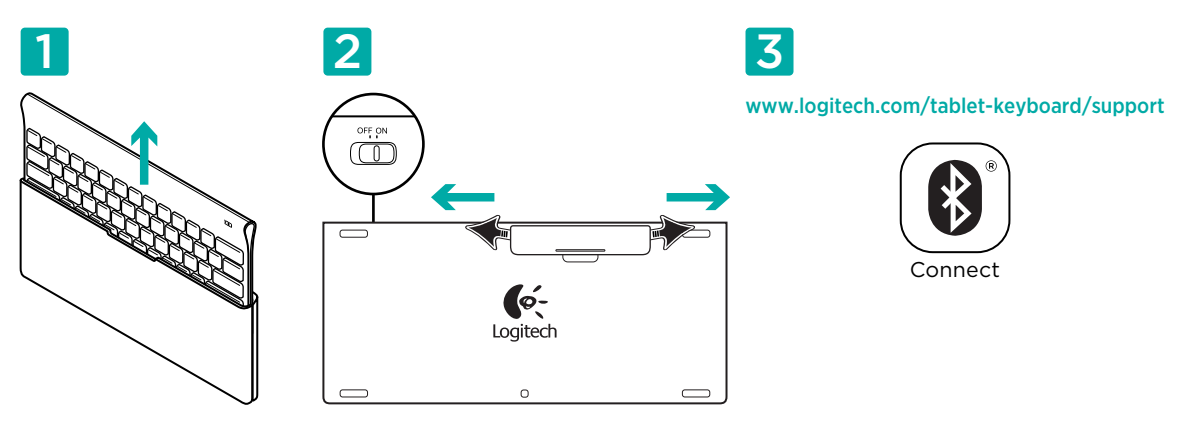

- 1. Ta tastaturet ut av esken.
- Dra ut batteriflikene på tastaturet for å aktivere batteriene. Av/på-bryteren er allerede satt til På (On).
- 3. Gå til www.logitech.com/tablet-keyboard/support for å finne instruksjoner for Bluetoothoppsett på nettbrettet.

#### Bruke Fn-tasten på tastaturet

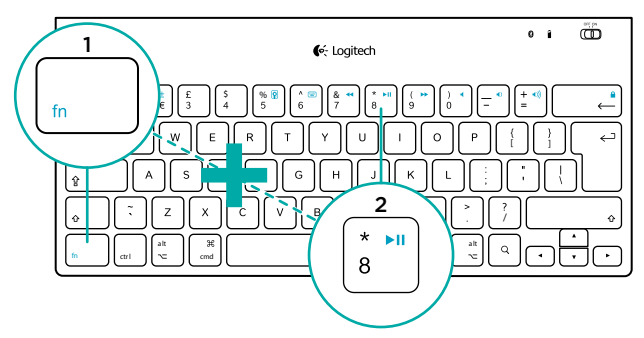

De brukervennlige F-tastene med ekstrafunksjoner gir deg nyttige snarveier til funksjoner som Volum, Spill av og Neste spor. Hvis du vil bruke ekstrafunksjonene (blå ikoner), holder du inne Fntasten og trykker på den F-tasten du vil bruke.

# Tastaturfunksjoner

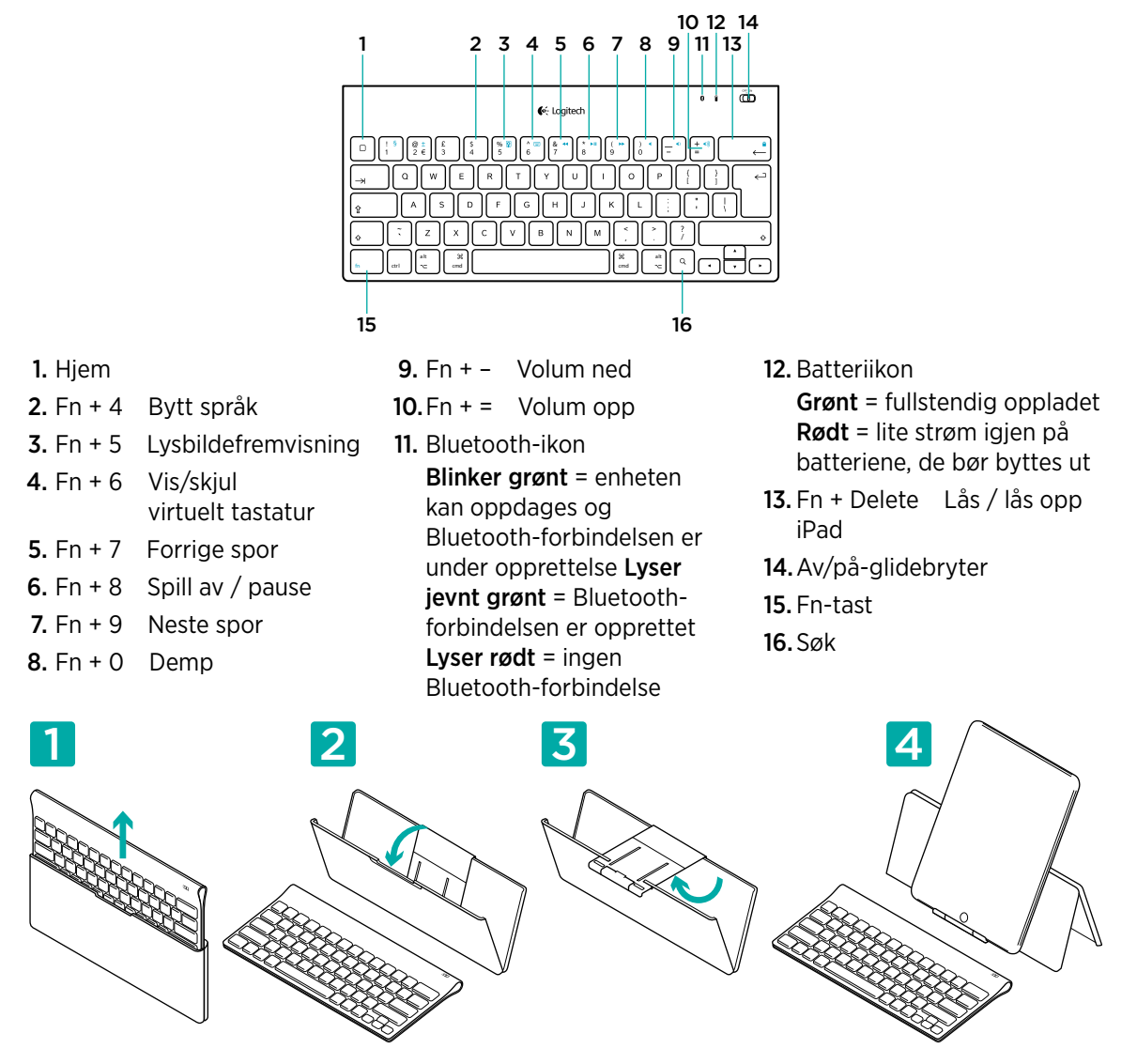

## Hjelp med konfigureringen: tastaturet fungerer ikke

- Er tastaturet på? Flytt av/på-bryteren på tastaturet til On.
- Start nettbrettet på nytt.
- Lyser batteriikonet rødt? Du må bytte batterier dersom ikonet lyser rødt.
- Gjenopprett Bluetooth-forbindelsen mellom tastaturet og nettbrettet. Gå til www.logitech.com/ tablet-keyboard/support for instruksjoner vedrørende Bluetooth-forbindelse.

#### Hva synes du?

Fortell oss det, det tar ikke lang tid. Takk for at du handlet hos oss. www.logitech.com/ithink

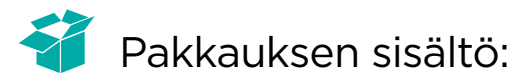

| € Logitech | e i CED |
|------------|---------|
|            |         |
|            |         |
|            |         |

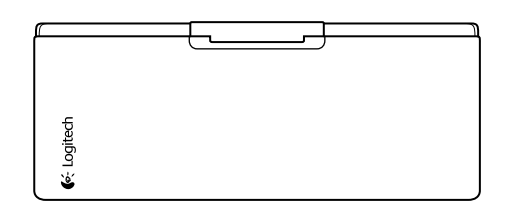

#### Tuotteen asennus

Näppäimistön asentaminen

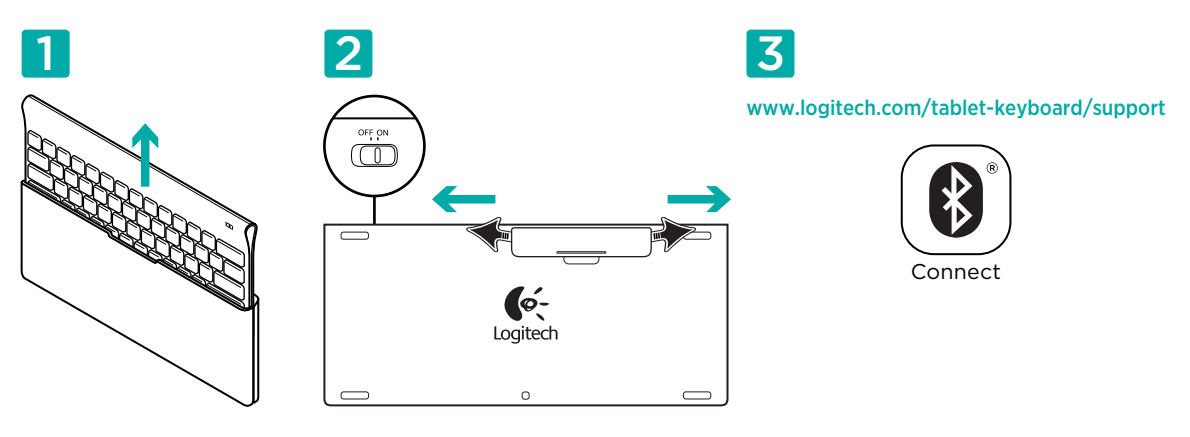

- 1. Ota näppäimistö pois suojakotelosta.
- 2. Ota näppäimistön paristot käyttöön paristoliuskoista vetämällä. On/Off-kytkin on jo Onasennossa.
- Bluetooth-asennusohje taulutietokoneelle on osoitteessa www.logitech.com/tablet-keyboard/ support.

#### Näppäimistön FN-painikkeen käyttäminen

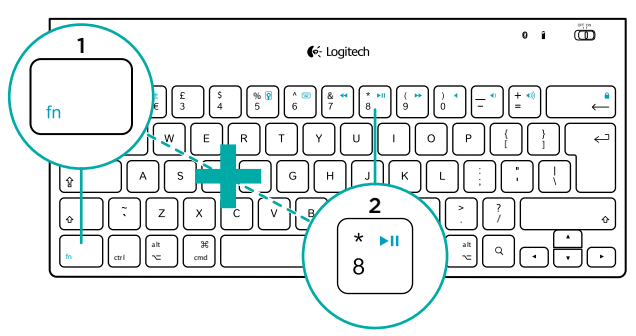

Helppokäyttöiset laajennetut F-painikkeet toimivat pikanäppäiminä useille hyödyllisille toiminnoille, kuten äänenvoimakkuuden säätämiselle, toistolle ja seuraavaan raitaan siirtymiselle. Jos haluat käyttää lisätoimintoja (siniset kuvakkeet), pidä ensin FN-näppäintä painettuna ja paina sen jälkeen haluamaasi F-näppäintä.

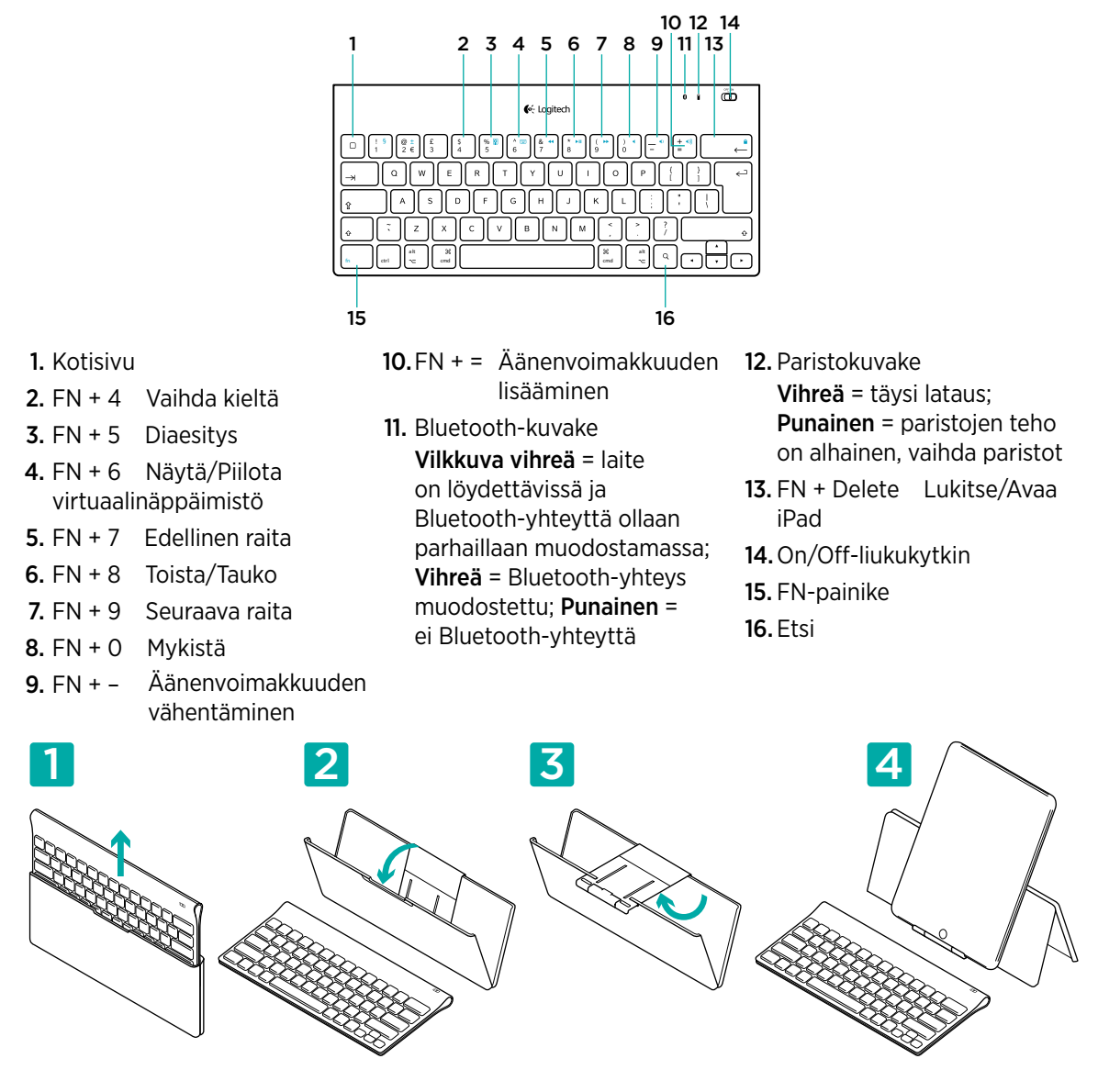

#### Näppäimistön ominaisuudet

#### Vinkkejä käyttöönottoon: Näppäimistö ei toimi

- Onko näppäimistöön kytketty virta? Liu'uta näppäimistön On/Off-kytkin asentoon On.
- Käynnistä taulutietokone uudelleen.
- Onko paristokuvake punainen? Jos se on punainen, vaihda paristot.
- Muodosta näppäimistön ja taulutietokoneen välinen Bluetooth-yhteys uudelleen. Bluetoothasennusohje taulutietokoneelle on osoitteessa www.logitech.com/tablet-keyboard/support.

#### Mitä mieltä olet?

Käytä hetki ja kerro mielipiteesi. Kiitos, että ostit tuotteemme. www.logitech.com/ithink

#### Itens incluídos na embalagem

| € Logitech |    |
|------------|----|
|            |    |
|            |    |
|            | ΪĮ |
|            | Л  |
|            | IJ |

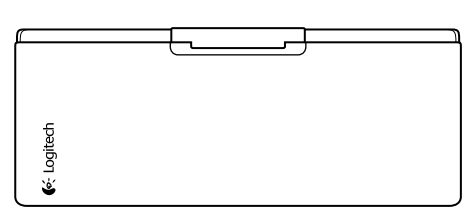

# Instalação do produto

Instale o teclado

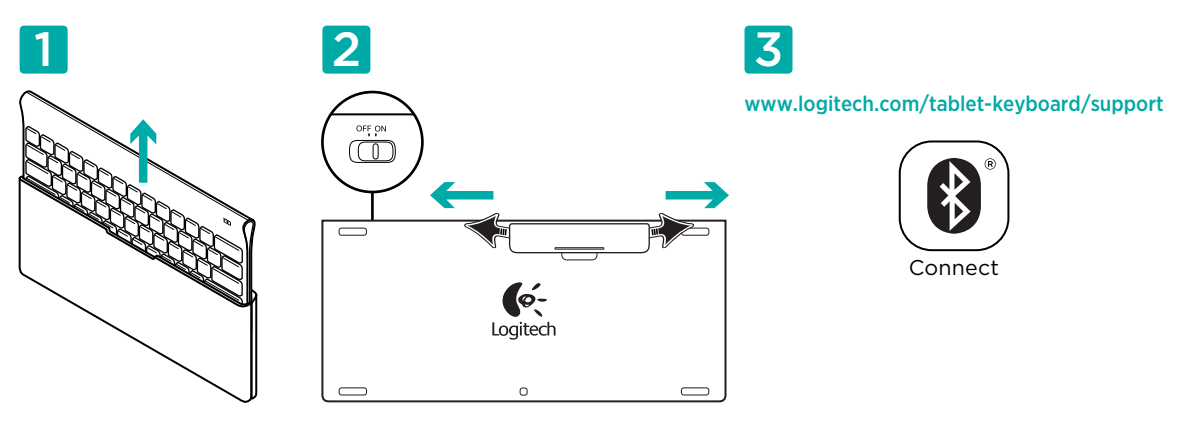

- 1. Retire o teclado do seu estojo.
- 2. Retire as películas das pilhas no teclado para activar as pilhas. O interruptor On/Off (Ligar/ Desligar) já se encontra na posição On.
- Visite www.logitech.com/tablet-mouse-android/support para obter instruções de configuração do Bluetooth para o seu tablet.

#### Utilizar as teclas FN do teclado

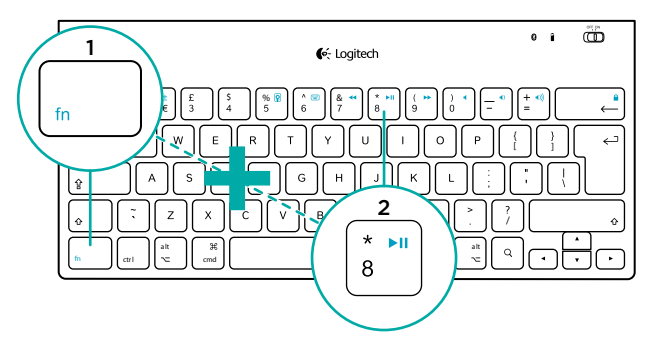

As intuitivas teclas F com funções avançadas oferecem atalhos para funções habituais, como o Volume, Reproduzir e Próxima Faixa. Para utilizar as funções avançadas (ícones azuis), primeiro prima sem soltar a tecla FN; em seguida, prima a tecla F que pretende utilizar.

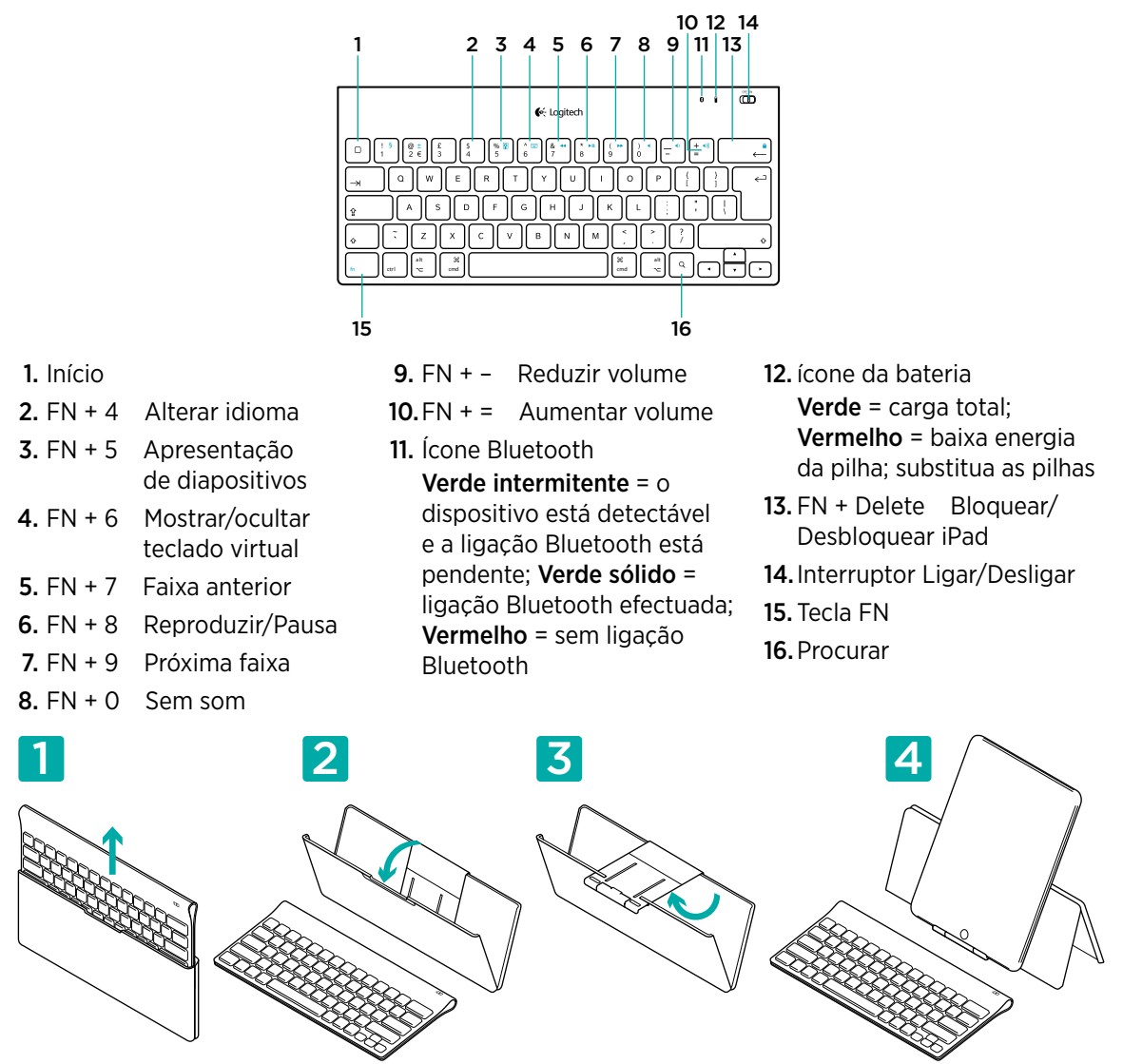

#### Funcionalidades do teclado

#### Ajuda com a configuração: o teclado não funciona

- O teclado está ligado? Desloque o interruptor Off/On (Ligar/Desligar) do teclado para a posição On (Ligar).
- Reinicie o tablet.
- O ícone da bateria está vermelho? Se estiver vermelho, substitua as pilhas.
- Restabeleça a ligação Bluetooth entre o teclado e o tablet. Visite www.logitech.com/tabletkeyboard/support para obter instruções de instalação do Bluetooth.

#### Qual a sua opinião?

Despenda um minuto para nos dar a sua opinião. Obrigado por adquirir o nosso produto. www.logitech.com/ithink

# Περιεχόμενο συσκευασίας

| a<br>€€: Logitech                                                                                                    | 1 | B |
|----------------------------------------------------------------------------------------------------|---|---|
| 0   1   0   5   5   0   0   0   0   0   0   0   0   0   0   0   0   0   0   0   0   0   0   0   0   0   0   0   0   0   0   0   0   0   0   0   0   0   0   0   0   0   0   0   0   0   0   0   0   0   0   0   0   0   0   0   0   0   0   0   0   0   0   0   0   0   0   0   0   0   0   0   0   0   0   0   0   0   0   0   0   0   0   0   0   0   0   0   0   0   0   0   0   0   0   0   0   0   0   0   0   0   0   0   0   0   0   0   0   0   0   0   0   0   0   0   0   0   0 |   |   |

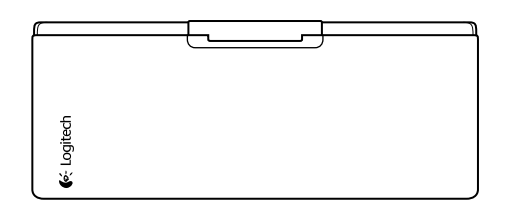

#### Εγκατάσταση προϊόντος

Εγκατάσταση πληκτρολογίου

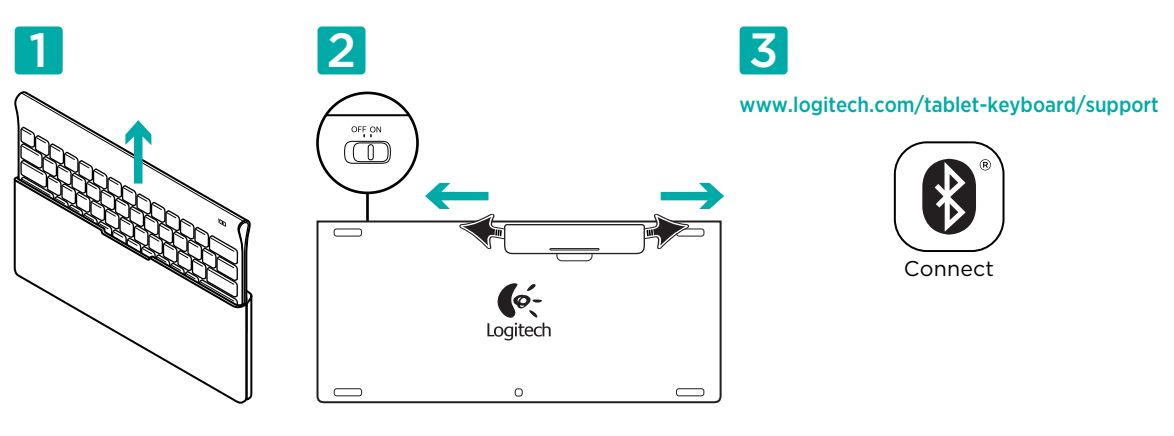

- 1. Αφαιρέστε τη θήκη του πληκτρολογίου.
- 2. Τραβήξτε τις ασφάλειες από τις μπαταρίες στο πληκτρολόγιο για να ενεργοποιήσετε τις μπαταρίες. Ο διακόπτης On/Off είναι ήδη στη θέση On.
- 3. Για οδηγίες ρύθμισης Bluetooth για το tablet σας επισκεφτείτε το www.logitech.com/tablet-keyboard/support.

## Χρησιμοποιώντας το πλήκτρο FN

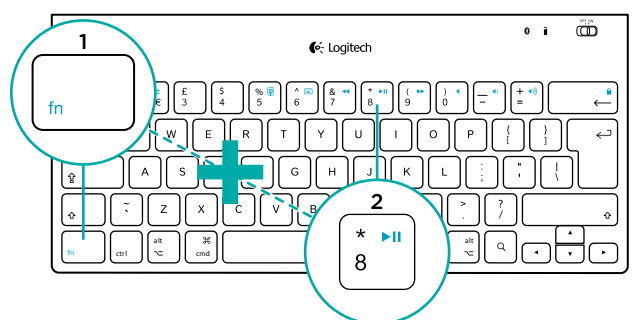

Τα βελτιωμένα εύχρηστα πλήκτρα F προσφέρουν συντομεύσεις σε χρήσιμες λειτουργίες, όπως είναι η ένταση, η αναπαραγωγή και το επόμενο κομμάτι. Για να χρησιμοποιήσετε τις βελτιωμένες λειτουργίες (μπλε εικονίδια), αρχικά πατήστε και κρατήστε πατημένο το πλήκτρο FN και, στη συνέχεια, πατήστε το πλήκτρο F που θέλετε να χρησιμοποιήσετε.

#### Λειτουργίες πληκτρολογίου

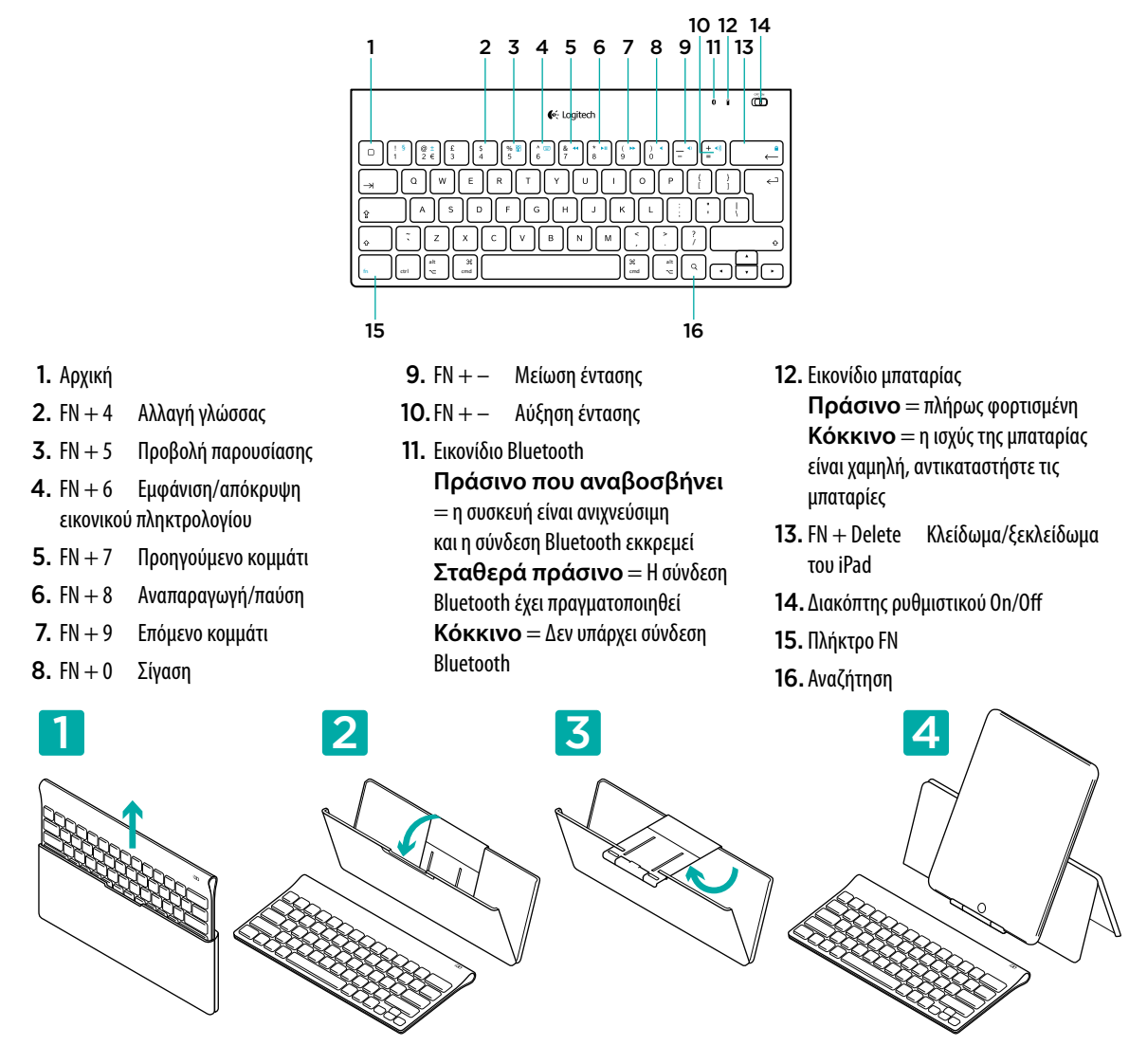

#### Βοήθεια με την εγκατάσταση: το πληκτρολόγιο δεν λειτουργεί

- Είναι ενεργοποιημένο το πληκτρολόγιό σας; Γυρίστε τον διακόπτη Off/On του πληκτρολογίου στη θέση On.
- Πραγματοποιήστε επανεκκίνηση του tablet.
- Είναι το εικονίδιο της μπαταρίας κόκκινο; Εάν είναι κόκκινο, αντικαταστήστε τις μπαταρίες.
- Πραγματοποιήστε εκ νέου τη σύνδεση Bluetooth μεταξύ του πληκτρολογίου και του tablet σας. Για οδηγίες ρύθμισης του Bluetooth επισκεφτείτε το www.logitech.com/tablet-keyboard/support.

#### Ποια είναι η γνώμη σας;

θα θέλαμε να την ακούσουμε. Ευχαριστούμε για την αγορά σας. www.logitech.com/ithink

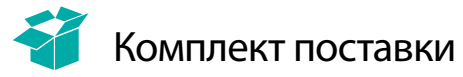

| ° i CD<br>€ć Logitech                                                                                                    |
|----------------------------------------------------------------------------------------------------|
| 0 1 0 0 0 0 0 0 0 0 0 0 0 0 0 0 0 0 0 0 0 0 0 0 0 0 0 0 0 0 0 0 0 0 0 0 0 0 0 0 0 0 0 0 0 0 0 0 0 0 0 0 0 0 0 0 0 0 0 0 0 0 0 0 0 0 0 0 0 0 0 0 0 0 0 0 0 0 0 0 0 0 0 0 0 0 0 0 0 0 0 0 0 0 0 0 0 0 0 0 0 0 0 0 0 0 0 0 0 0 0 0 0 0 0 0 0 0 0 0 0 0 0 0 0 0 0 0 0 0 0 0 0 0 0 0 |
|                                                                                                    |

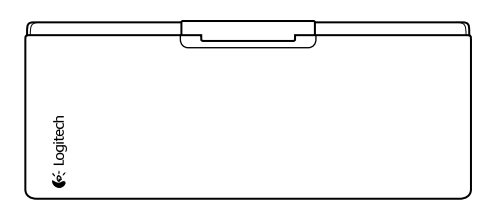

#### Установка

Подготовка клавиатуры к работе

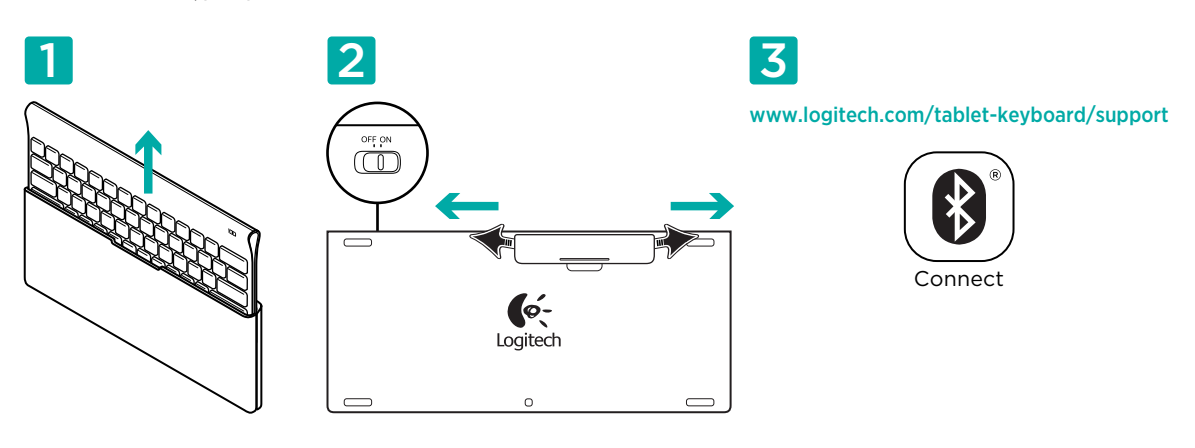

- 1. Извлеките клавиатуру из футляра.
- 2. Вытяните ярлычки батареек клавиатуры, чтобы активировать батарейки. Выключатель питания находится в положении Оп.
- **3.** Инструкции по настройке подключения Bluetooth для планшетного ПК см. на веб-странице www.logitech.com/tablet-keyboard/ support.

#### Использование клавиши FN на клавиатуре

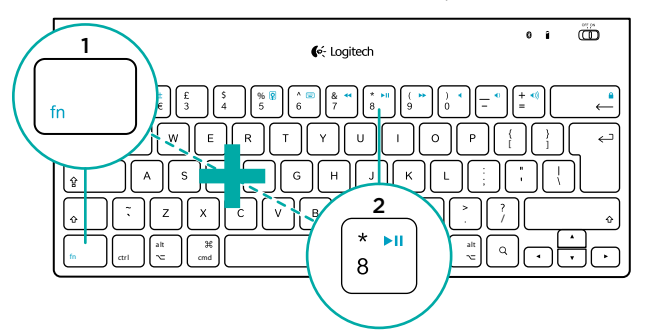

Удобные улучшенные F-клавиши обеспечивают быстрый доступ к полезным функциям, таким как регулировка громкости, воспроизведение и переход к следующей записи. Для использования расширенных функций (синие значки) сначала нажмите и удерживайте клавишу FN, а затем нажмите нужную F-клавишу.

#### Функции клавиатуры

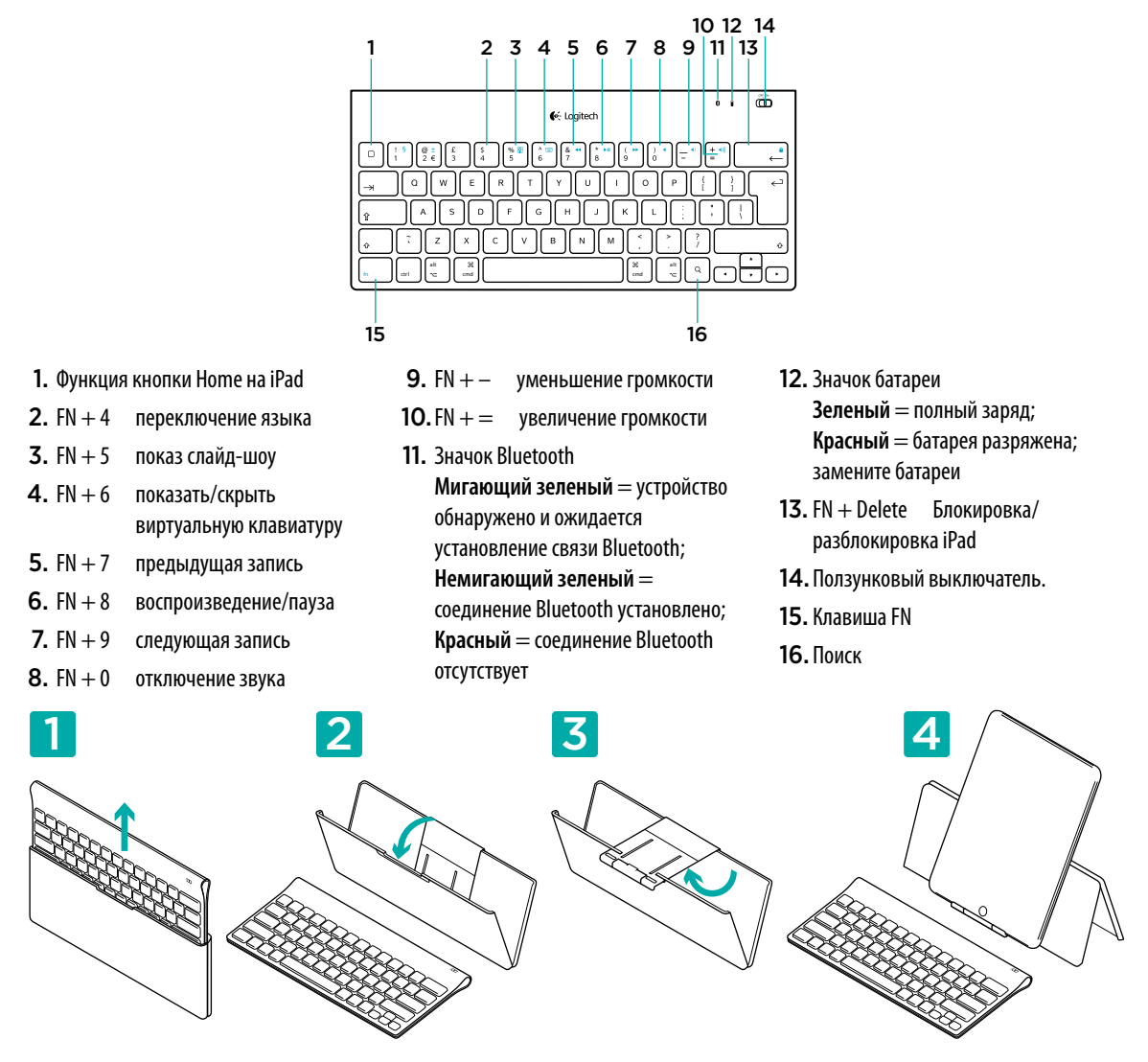

#### Помощь в настройке: клавиатура не работает

- Клавиатура включена? Переведите выключатель клавиатуры в положение On.
- Перезагрузите планшетный ПК.
- Значок батареи красный? Если он красный, замените батарейки.
- Заново установите соединение Bluetooth между клавиатурой и планшетным ПК. Инструкции по настройке Bluetooth см. на вебстранице www.logitech.com/tablet-keyboard/support.

#### Каково ваше впечатление?

Пожалуйста, уделите минуту, чтобы поделиться с нами своим мнением. Благодарим за приобретение нашего продукта. www.logitech.com/ithink

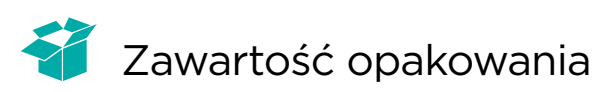

| <b>€</b> : Logitech                                                                                                    | 0 1 | ē |
|----------------------------------------------------------------------------------------------------|-----|---|
| 0   1   0   5   5   5   0   0   0   0   0   0   0   0   0   0   0   0   0   0   0   0   0   0   0   0   0   0   0   0   0   0   0   0   0   0   0   0   0   0   0   0   0   0   0   0   0   0   0   0   0   0   0   0   0   0   0   0   0   0   0   0   0   0   0   0   0   0   0   0   0   0   0   0   0   0   0   0   0   0   0   0   0   0   0   0   0   0   0   0   0   0   0   0   0   0   0   0   0   0   0   0   0   0   0   0   0   0   0   0   0   0   0   0   0   0   0   0   0 |     |   |

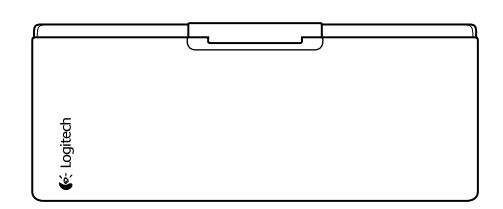

## Instalowanie produktu

Instalowanie klawiatury

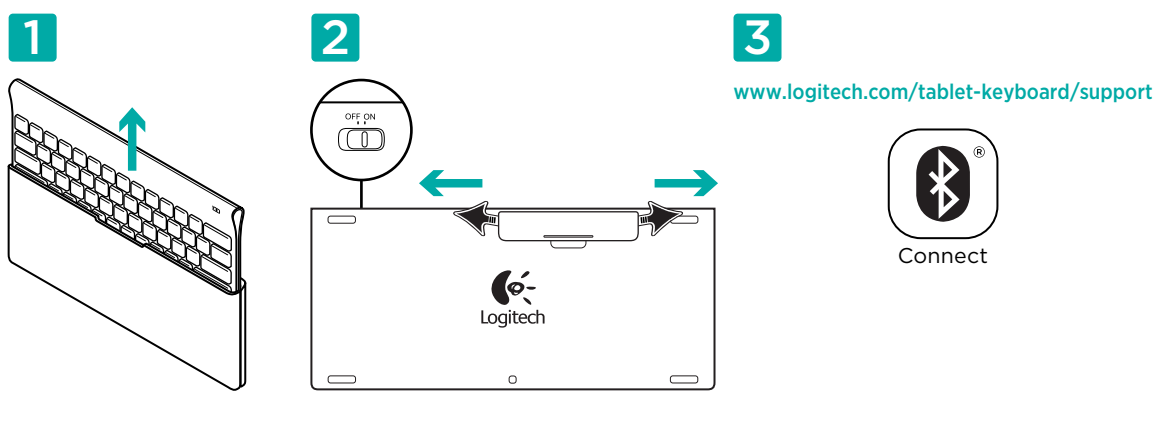

- 1. Wyjmij klawiaturę z etui.
- 2. Pociągnij paski baterii na klawiaturze, aby uaktywnić baterie. Wyłącznik znajduje się w pozycji Włączony.
- **3.** Instrukcje dotyczące konfigurowania połączenia Bluetooth tabletu znajdują się na stronie WWW pod adresem www.logitech.com/tablet-keyboard/support.

#### Używanie klawisza FN

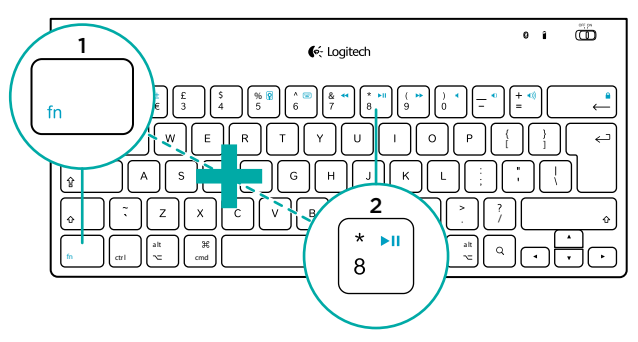

Przyjazne dla użytkownika klawisze funkcyjne (klawisze F) służą do szybkiego uruchamiania użytecznych funkcji, takich jak Głośność, Odtwarzaj czy Następny utwór. Aby użyć rozszerzonych funkcji tych klawiszy (niebieskie ikony), najpierw naciśnij i przytrzymaj klawisz FN, a następnie naciśnij odpowiedni klawisz funkcyjny.

# Funkcje klawiatury

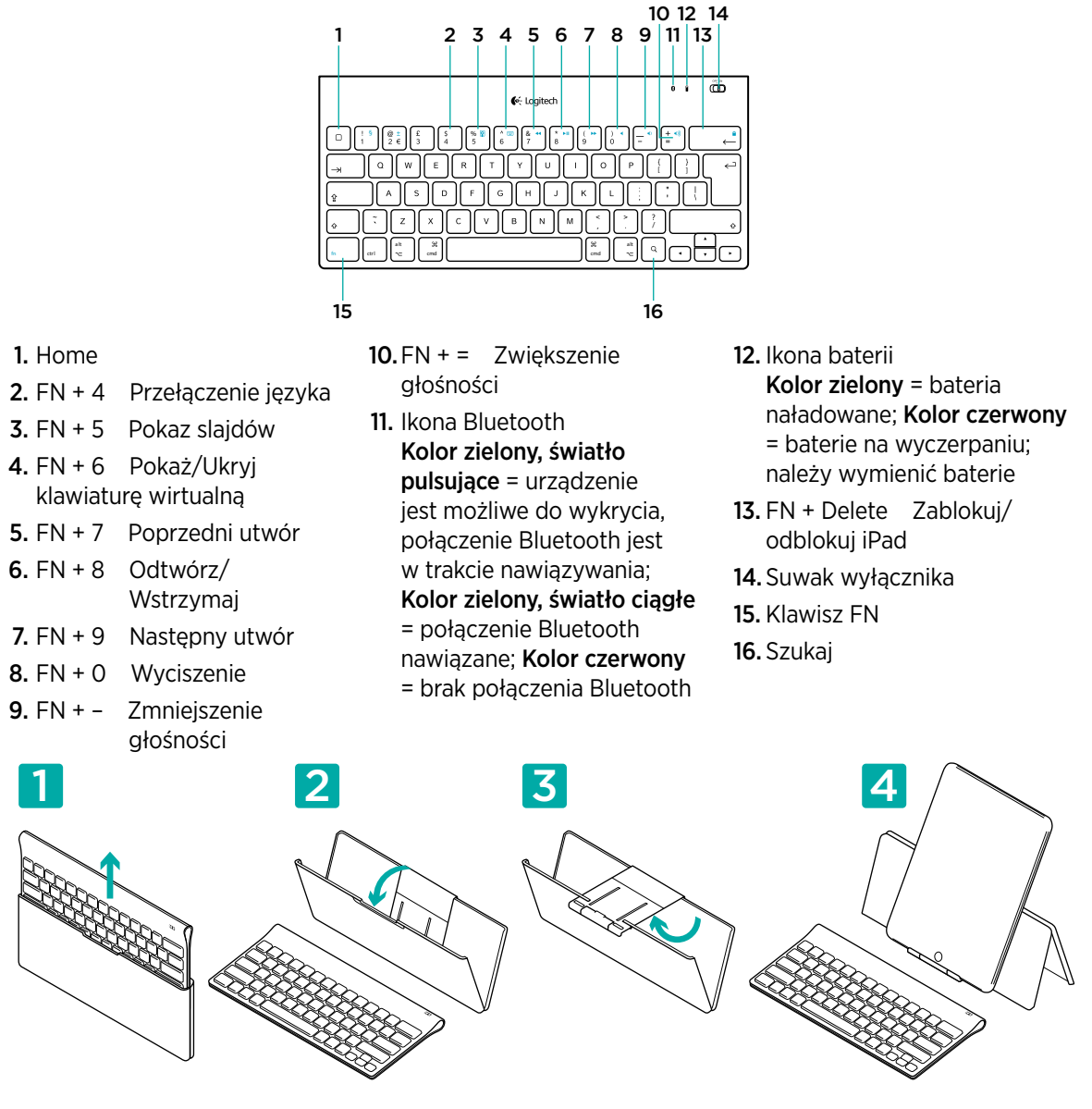

#### Pomoc dotycząca instalacji: klawiatura nie działa

- Czy klawiatura jest włączona? Ustaw wyłącznik klawiatury w pozycji On (Wł.).
- Uruchom tablet ponownie.
- Czy ikona baterii jest czerwona? Jeśli ikona jest czerwona, wymień baterie.
- Ponownie utwórz połączenie Bluetooth między klawiaturą i tabletem. Instrukcje dotyczące konfigurowania połączenia Bluetooth znajdują się na stronie WWW pod adresem www.logitech.com/tablet-keyboard/support.

#### Co o tym myślisz?

Poświęć chwilę, aby podzielić się z nami swoją opinią. Dziękujemy za zakup naszego produktu. www.logitech.com/ithink

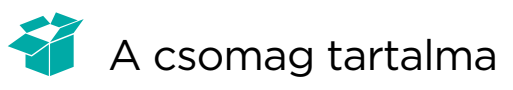

| €: Logitech                                                                                                    | 0 1 | Ð |
|----------------------------------------------------------------------------------------------------|-----|---|
| 0 0 0 0 0 0 0 0 0 0 0 0 0 0 0 0 0 0 0 0 0 0 0 0 0 0 0 0 0 0 0 0 0 0 0 0 0 0 0 0 0 0 0 0 0 0 0 0 0 0 0 0 0 0 0 0 0 0 0 0 0 0 0 0 0 0 0 0 0 0 0 0 0 0 0 0 0 0 0 0 0 0 0 0 0 0 0 0 0 0 0 0 0 0 0 0 0 0 0 0 0 0 0 0 0 0 0 0 0 0 0 0 0 0 0 0 0 0 0 0 0 0 0 0 0 0 0 0 0 0 0 0 0 0 0 0 <th></th> <th></th> |     |   |

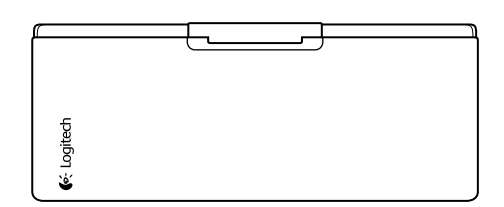

# Termékbeállítás

A billentyűzet használatbavétele

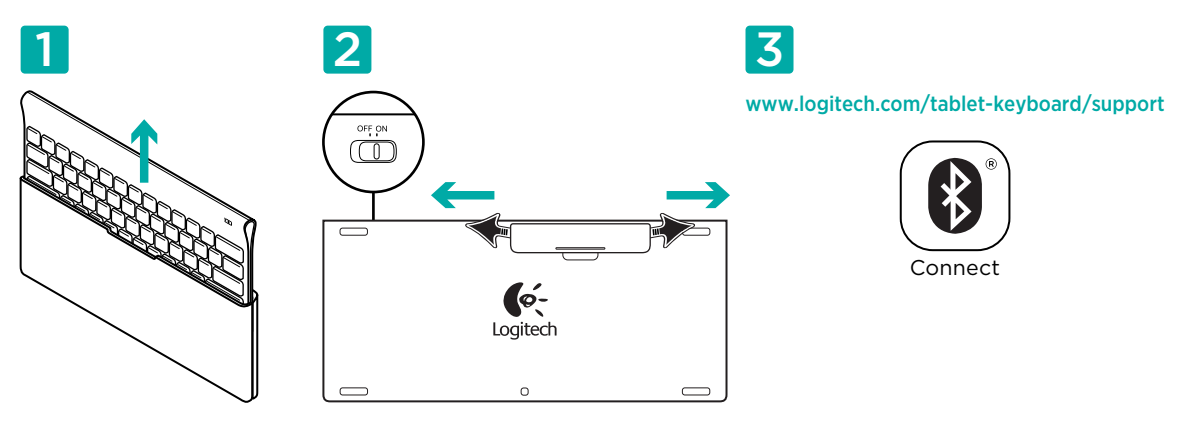

- 1. Vegye ki a billentyűzetet a tokból.
- 2. Az elemek aktiválásához húzza el az elemek elválasztólapját a billentyűzet hátulján. Az On/Off kapcsoló már az On állásban van.
- 3. A Bluetooth szolgáltatás beállításához a táblagépen látogasson el a www.logitech.com/tabletkeyboard/support oldalra.

#### A billentyűzet FN billentyűjének használata

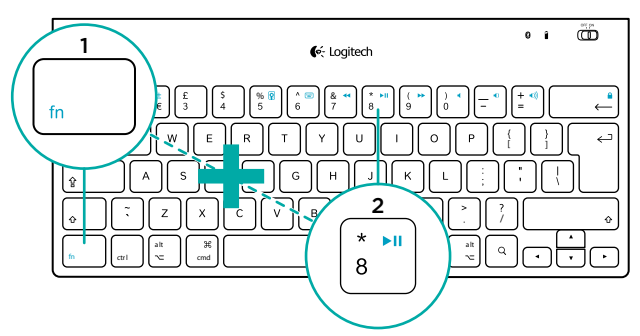

A felhasználóbarát, továbbfejlesztett funkcióbillentyűk hasznos funkciók (pl. Hangerő, Lejátszás és Következő szám) gyorsgombjaként szolgálnak. A kék ikonnal jelzett speciális funkciók használatához az FN billentyűt nyomva tartva nyomja meg a használni kívánt funkcióbillentyűt.

# A billentyűzet jellemzői

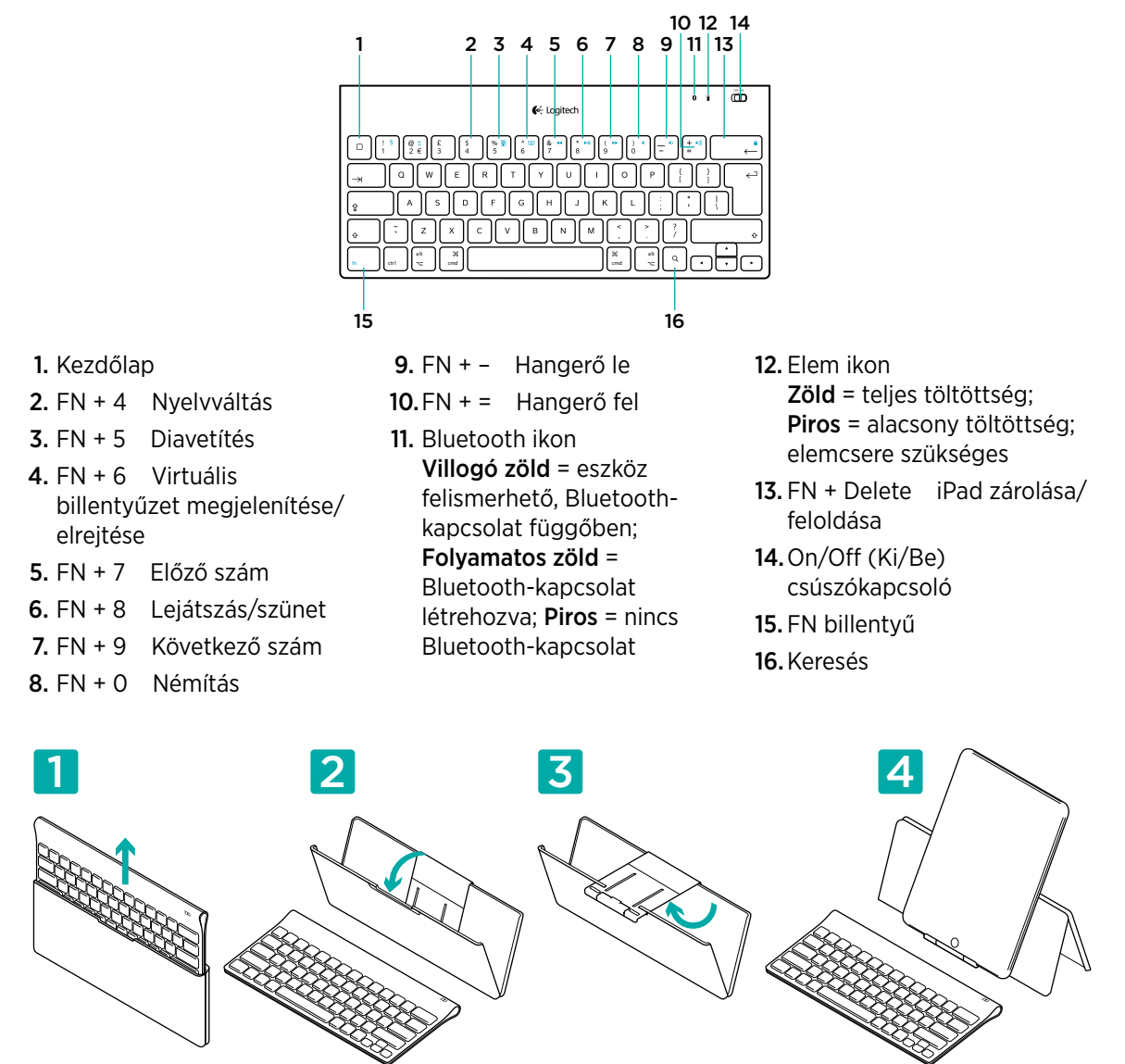

#### Segítség a beállításhoz: nem működik a billentyűzet

- Be van kapcsolva a billentyűzet? Csúsztassa a billentyűzet ki-/bekapcsolóját On állásba.
- Indítsa újra a táblagépet.
- Pirosan világít az Elem ikon? Ha igen, cserélje ki az elemeket.
- Hozza létre újra a Bluetooth-kapcsolatot a billentyűzet és a táblagép között. A Bluetooth szolgáltatás beállításához látogasson el a www.logitech.com/tablet-keyboard/support oldalra.

## Mi a véleménye?

Kérjük, ossza meg velünk. Köszönjük, hogy termékünket választotta. www.logitech.com/ithink

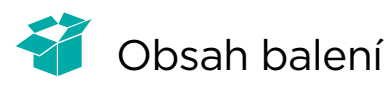

| <b>€</b> ∹ Logitech                                                                                                    | 0 | • | ē |
|----------------------------------------------------------------------------------------------------|---|---|---|
| 0 1 2 2 3 0 1 1 1 1 1 1 1 1 1 1 1 1 1 1 1 1 1 1 1 1 1 1 1 1 1 1 1 1 1 1 1 1 1 1 1 1 1 1 1 1 1 1 1 1 1 1 1 1 1 1 1 1 1 1 1 1 1 1 1 1 1 1 1 1 1 1 1 1 1 1 1 1 1 1 1 1 1 1 1 1 1 1 1 1 1 1 1 1 1 1 1 1 1 1 1 1 1 1 1 1 1 1 1 1 1 1 1 1 1 1 1 1 1 1 1 1 1 1 1 1 1 1 1 1 1 1 1 1 1 1 <th></th> <th></th> <th></th> |   |   |   |

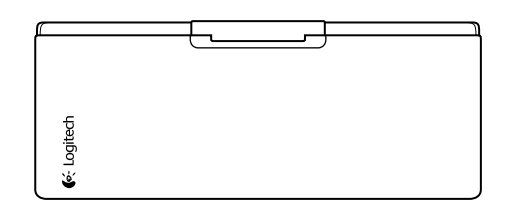

# Instalace produktu

Instalace klávesnice

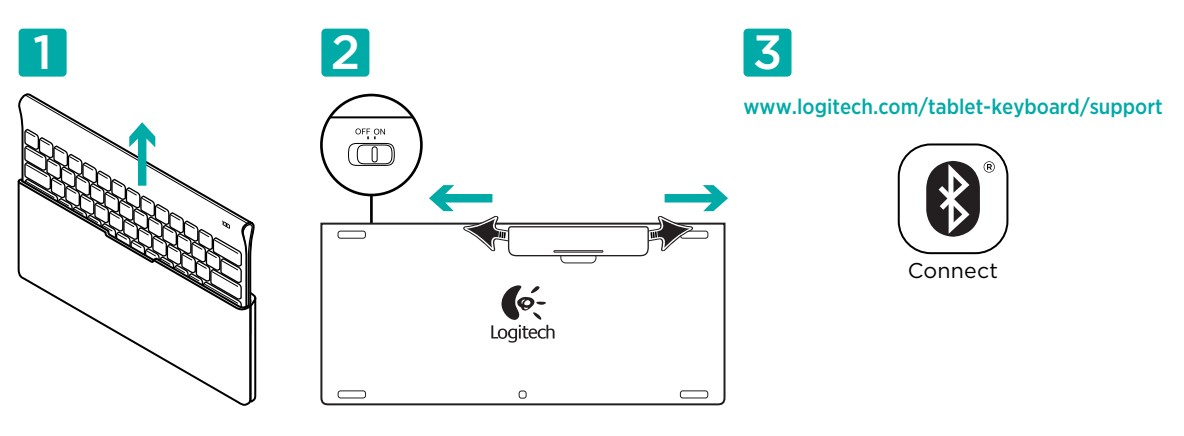

- 1. Vyjměte klávesnici z pouzdra.
- 2. Vytáhnutím jazýčků na klávesnici aktivujte baterie. Vypínač On/Off je již přepnut do polohy On.
- **3.** Pokyny pro nastavení funkce Bluetooth vašeho tabletu naleznete na stránce www.logitech.com/ tablet-keyboard/support.

#### Používání klávesy FN

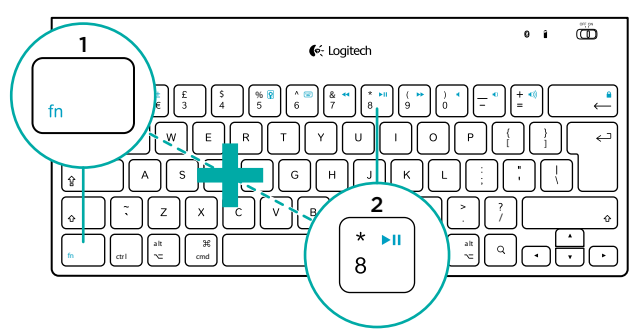

Praktické, vylepšené funkční klávesy umožňují rychlou aktivaci užitečných funkcí, například Hlasitost, Přehrát nebo Další stopa. Chcete-li používat rozšířené funkce (modré ikony), nejprve stiskněte a podržte klávesu FN a poté stiskněte funkční klávesu, kterou chcete použít.

# Funkce klávesnice

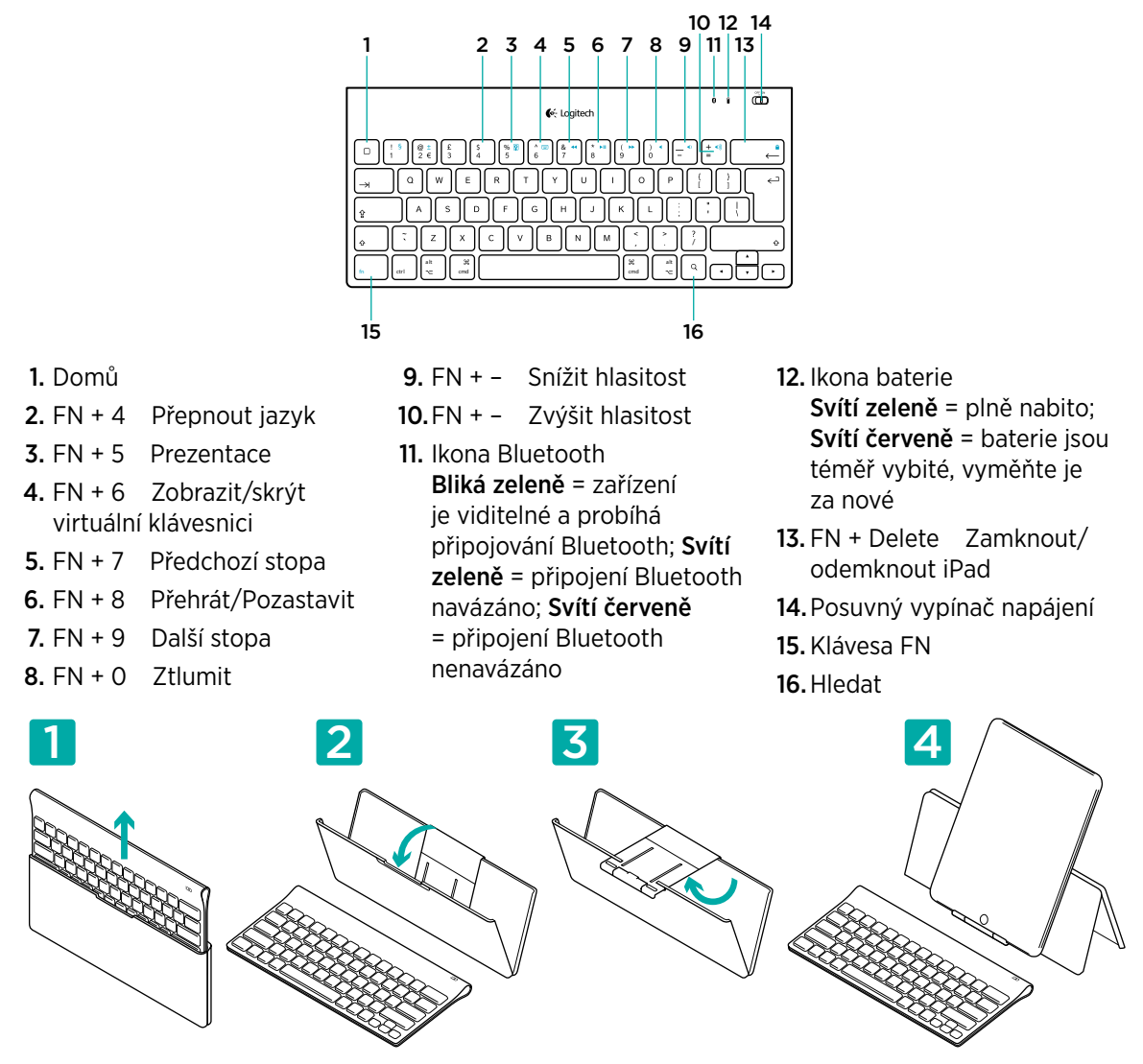

## Pomoc při instalaci: klávesnice nefunguje

- Je klávesnice zapnutá? Posuňte vypínač klávesnice do polohy On (zapnuto).
- Restartujte tablet.
- Svítí ikona baterie červeně? Pokud ano, vyměňte baterie.
- Obnovte propojení Bluetooth mezi klávesnicí a tabletem. Pokyny pro nastavení funkce Bluetooth naleznete na stránce www.logitech.com/tablet-keyboard/support.

#### Jaký je váš názor?

Udělejte si chvíli čas a řekněte nám svůj názor. Děkujeme, že jste zakoupili náš produkt. www.logitech.com/ithink

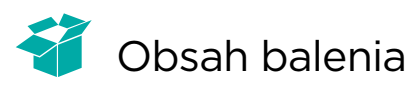

| <b>€</b> %: Logitech                                                                                                    | 0                          | ١ | Ē |
|----------------------------------------------------------------------------------------------------|----------------------------|---|---|
| C     ::     ::     ::     ::     ::     ::     ::     ::     ::     ::     ::     ::     ::     ::     ::     ::     ::     ::     ::     ::     ::     ::     ::     ::     ::     ::     ::     ::     ::     ::     ::     ::     ::     ::     ::     ::     ::     ::     ::     ::     ::     ::     ::     ::     ::     ::     ::     ::     ::     ::     ::     ::     ::     ::     ::     ::     ::     ::     ::     ::     ::     ::     ::     ::     ::     ::     ::     ::     ::     ::     ::     ::     ::     ::     ::     ::     ::     ::     ::     ::     ::     ::     ::     ::     ::     ::     ::     ::     ::     ::     ::     ::     ::     ::     ::     ::     :: <td::< td="">     ::     ::     <td::< td<="" th=""><th>]<br/>]<br/>]<br/>]<br/>]<br/>]</th><th></th><th></th></td::<></td::<> | ]<br>]<br>]<br>]<br>]<br>] |   |   |

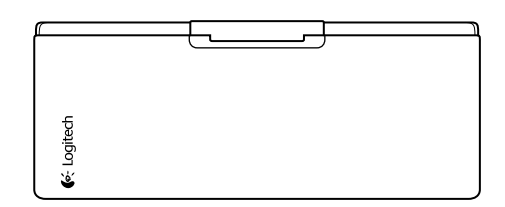

# Inštalácia produktu

Inštalácia klávesnice

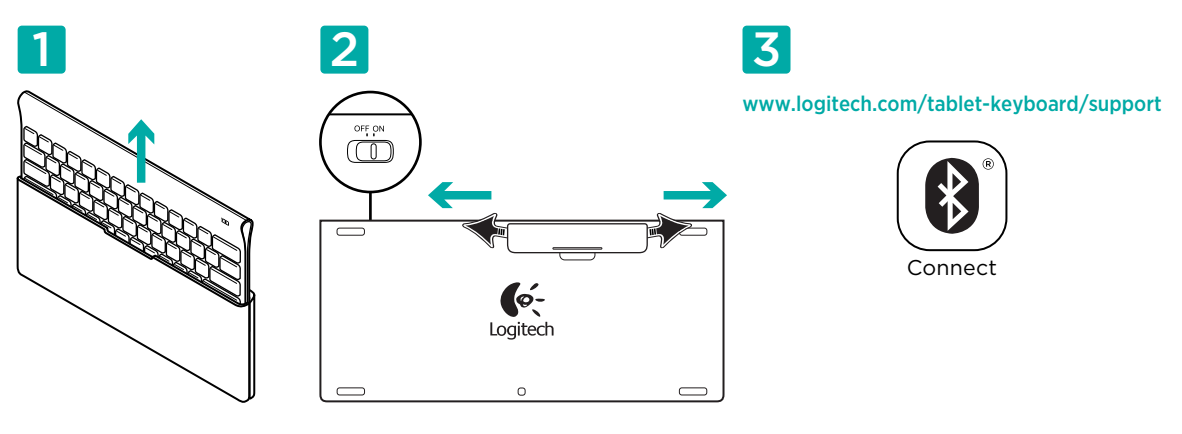

- 1. Vyberte klávesnicu z puzdra.
- 2. Vytiahnutím jazýčkov na klávesnici aktivujte batérie. Vypínač **On/Off** je už prepnutý do polohy **On**.
- 3. Pokyny pre nastavenie funkcie Bluetooth vášho tabletu nájdete na stránke www.logitech.com/ tablet-keyboard/support.

#### Používanie klávesu FN

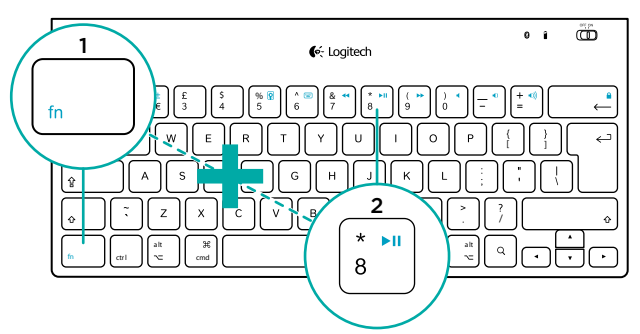

Praktické, vylepšené funkčné klávesy umožňujú rýchlu aktiváciu užitočných funkcií, napríklad Hlasitosť, Prehrať alebo Ďalšia stopa. Ak chcete používať rozšírené funkcie (modré ikony), stlačte a podržte kláves FN a potom stlačte funkčný kláves, ktorý chcete použiť.

## Funkcie klávesnice

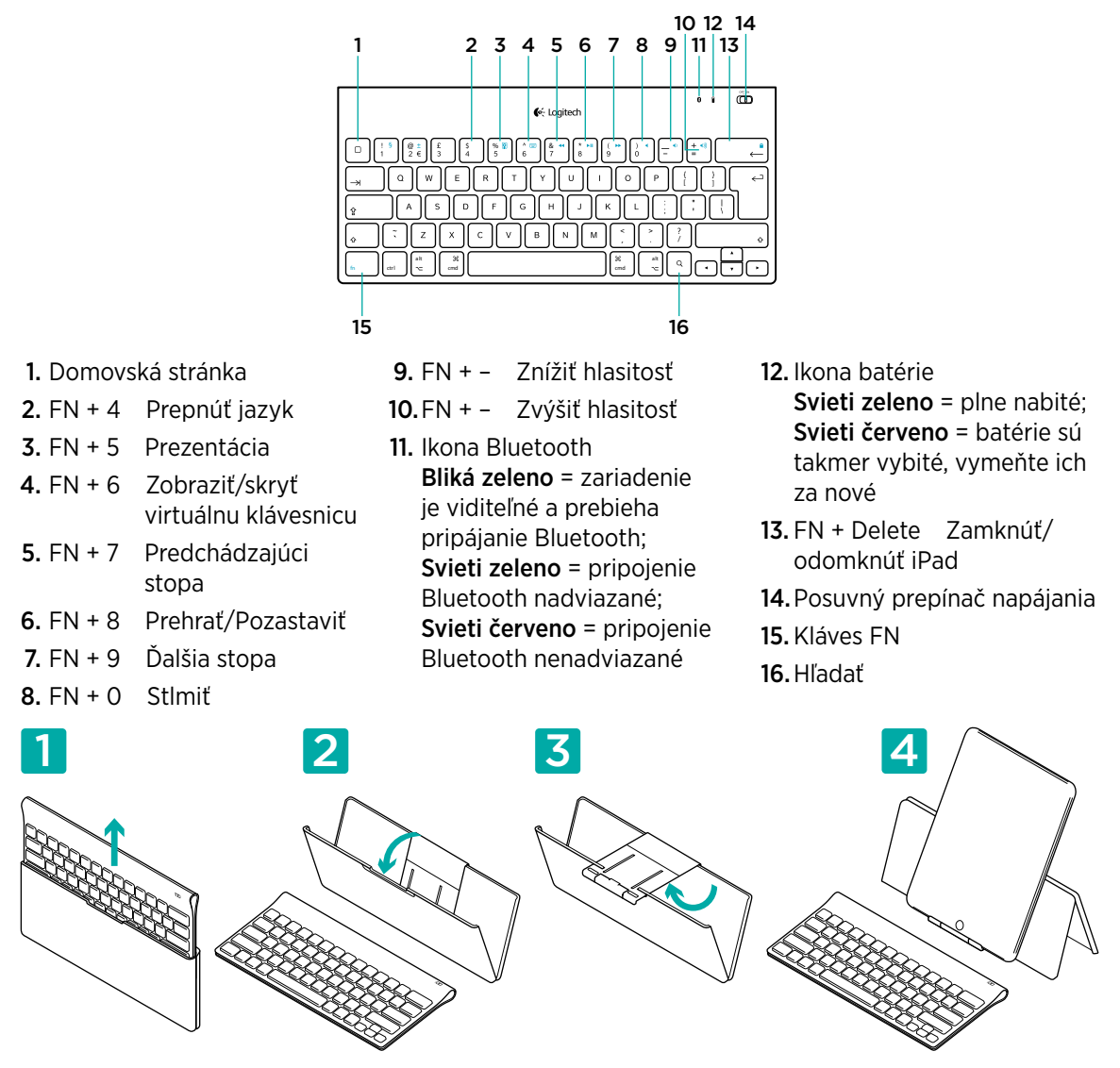

## Pomoc pri inštalácii: klávesnica nefunguje

- Je klávesnica zapnutá? Posuňte prepínač klávesnice Off/On (Vypnúť/Zapnúť) do polohy On (Zapnúť).
- Reštartujte tablet.
- Svieti ikona batérie červeno? Ak áno, vymeňte batérie.
- Obnovte prepojenie Bluetooth medzi klávesnicou a tabletom. Pokyny pre nastavenie funkcie Bluetooth nájdete na stránke www.logitech.com/tablet-keyboard/support.

# Aký je váš názor?

Venujte nám chvíľu času a povedzte nám to. Ďakujeme vám za kúpu nášho produktu. www.logitech.com/ithink

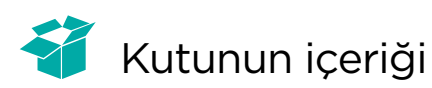

| € Logitech                                                                                                    | 0 | • | Ö |
|----------------------------------------------------------------------------------------------------|---|---|---|
| 0   1   1   1   1   1   1   1   1   1   1   1   1   1   1   1   1   1   1   1   1   1   1   1   1   1   1   1   1   1   1   1   1   1   1   1   1   1   1   1   1   1   1   1   1   1   1   1   1   1   1   1   1   1   1   1   1   1   1   1   1   1   1   1   1   1   1   1   1   1   1   1   1   1   1   1   1   1   1   1   1   1   1   1   1   1   1   1   1   1   1   1   1   1   1   1   1   1   1   1   1   1   1   1   1   1   1   1   1   1   1   1   1   1   1   1   1   1   1 |   |   |   |

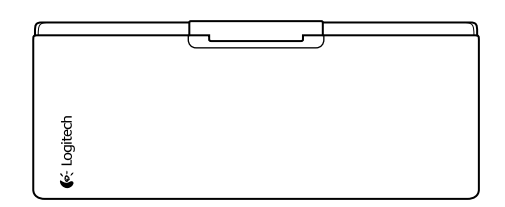

# Ürün kurulumu

Klavyeyi kurma

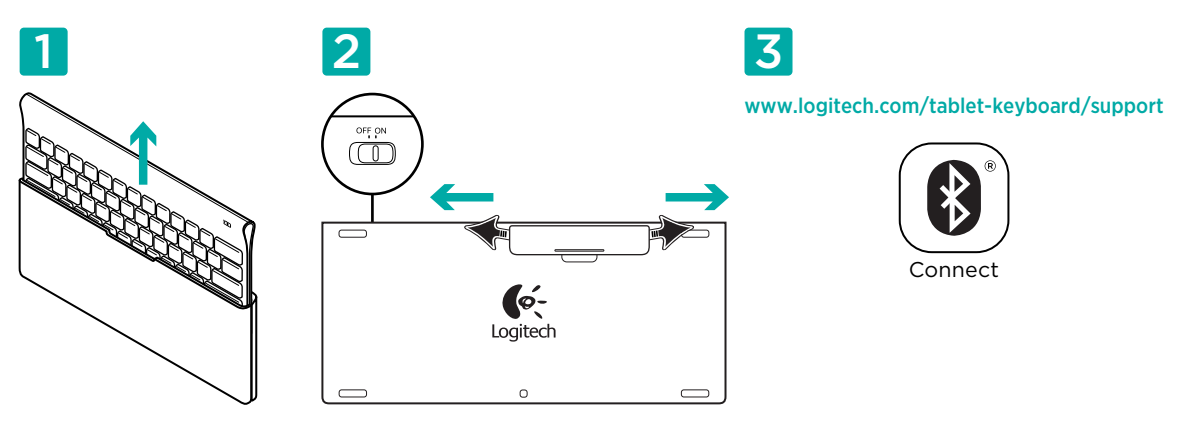

- 1. Klavyeyi çantasından çıkarın.
- 2. Pillerin çalışması için klavyedeki pil kulakçıklarını çekin. Açma/Kapama düğmesi Açık konumdadır.
- **3.** Tabletinizle ilgili Bluetooth kurulum talimatları için www.logitech.com/tablet-keyboard/support adresini ziyaret edin.

## Klavye FN tuşunu kullanma

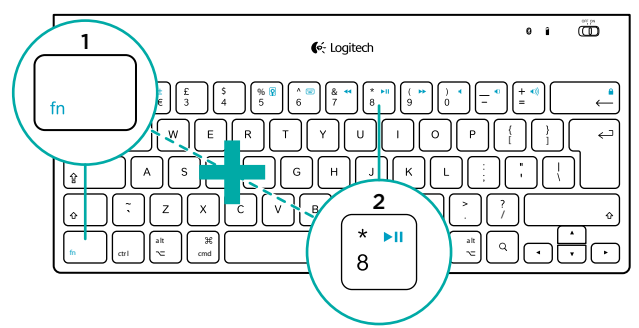

Kullanıcı dostu, gelişmiş F tuşları Ses, Oynat ve Sonraki Parça gibi yararlı işlevler için kısayollar sağlar. Gelişmiş işlevleri (mavi simgeler) kullanmak için önce FN tuşunu basılı tutun, sonra kullanmak istediğiniz F tuşuna basın.

# Klavye özellikleri

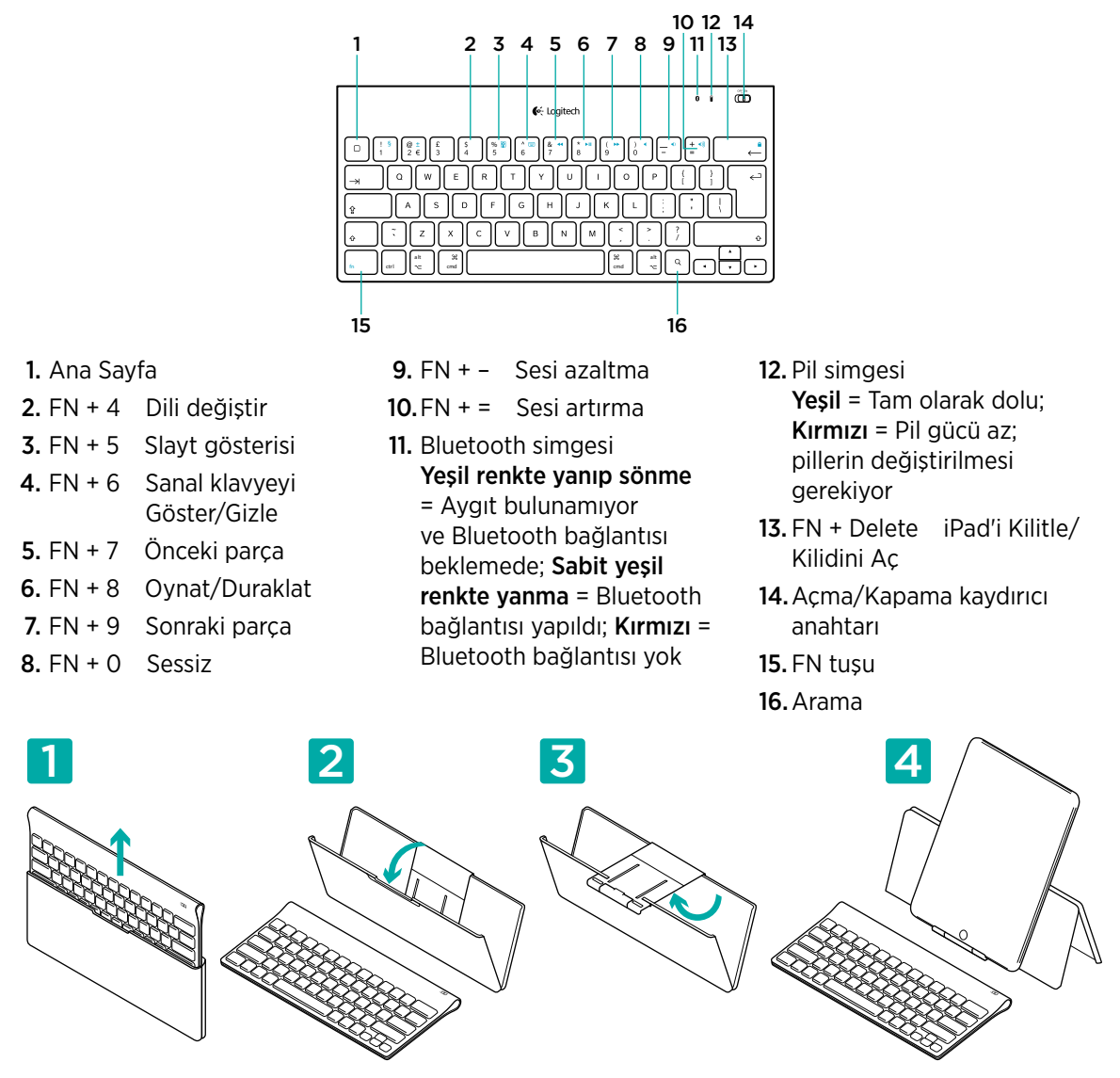

#### Kurulum yardımı: klavye çalışmıyor

- Klavye açık mı? Klavye Açık/Kapalı düğmesini Açık konuma getirin.
- Tableti yeniden başlatın.
- Pil simgesi kırmızı mı? Kırmızı ise, pilleri değiştirin.
- Klavye ile tabletiniz arasındaki Bluetooth bağlantısını yeniden yapın. Bluetooth kurulum talimatları için www.logitech.com/tablet-keyboard/support adresini ziyaret edin.

#### Ne düşünüyorsunuz?

Lütfen birkaç dakikanızı ayırarak düşüncelerinizi bizimle paylaşın. Ürünümüzü satın aldığınız için teşekkür ederiz.

www.logitech.com/ithink

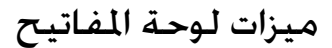

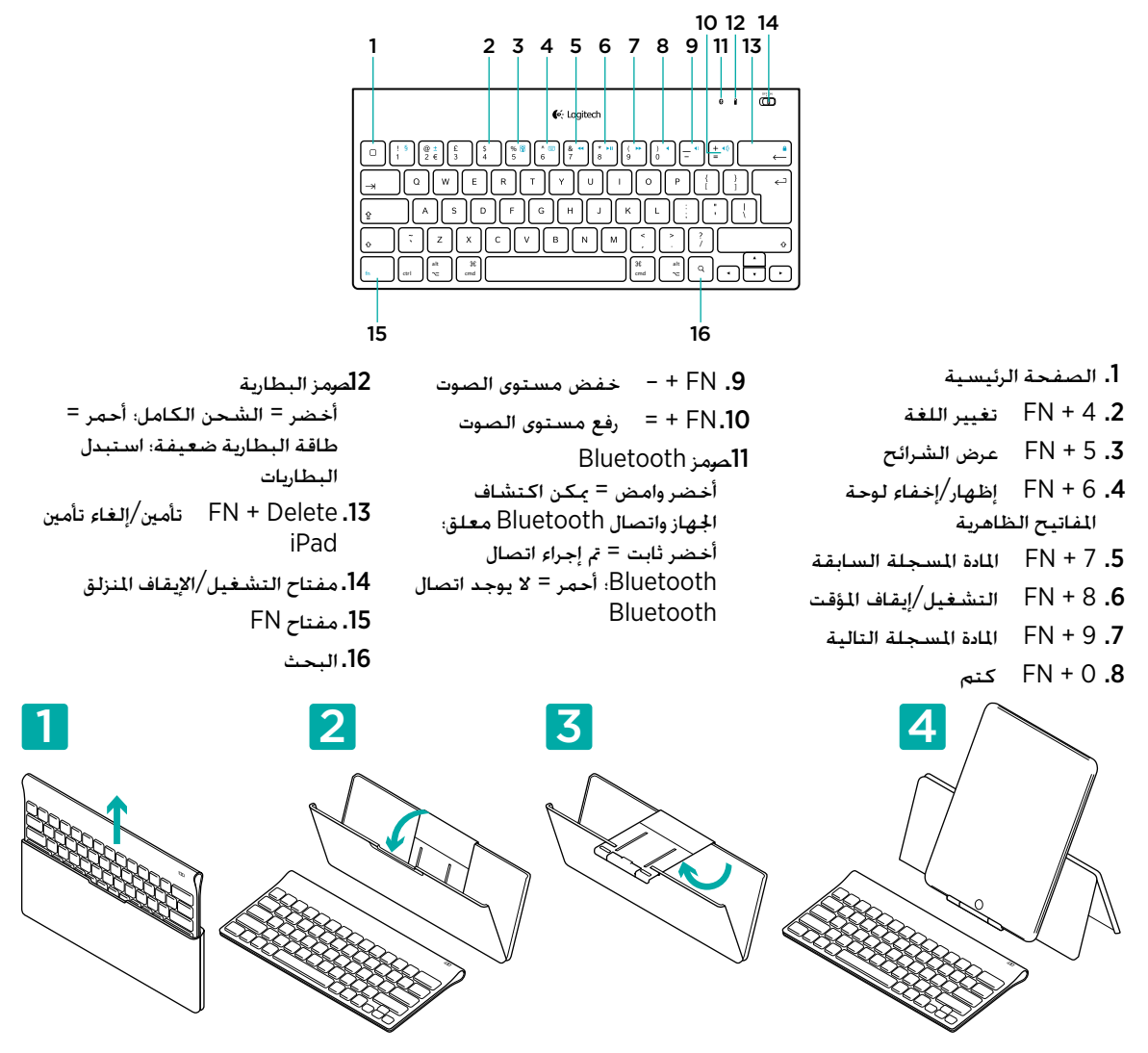

#### المساعدة في الإعداد: لوحة المفاتيح لا تعمل

هل الكمبيوتر قيد التشغيل؟ حرّك مفتاح تشغيل/إيقاف تشغيل لوحة المفاتيح إلى الوضع تشغيل.

- أعد تشغيل الكمبيوتر الحمول.
- هل رمز البطارية باللون الأحمر؟ إذا كان باللون الأحمر. فاستبدل البطاريات.
- أعد إنشاء اتصال Bluetooth بين لوحة المفاتيح والكمبيوتر المحمول. تفضل بزيارة الموقع -Bluetooth بين لوحة المفاتيح والكمبيوتر المحمول. تفضل بزيارة الموقع -Bluetooth لعرفة إرشادات إعداد Bluetooth.

#### ما رأيك؟

نستأذنك في دقيقة واحدة من وقتك لتعبّر لنا عن رأيك. شكرًا لشرائك منتجنا. www.logitech.com/ithink

#### محتويات العبوة

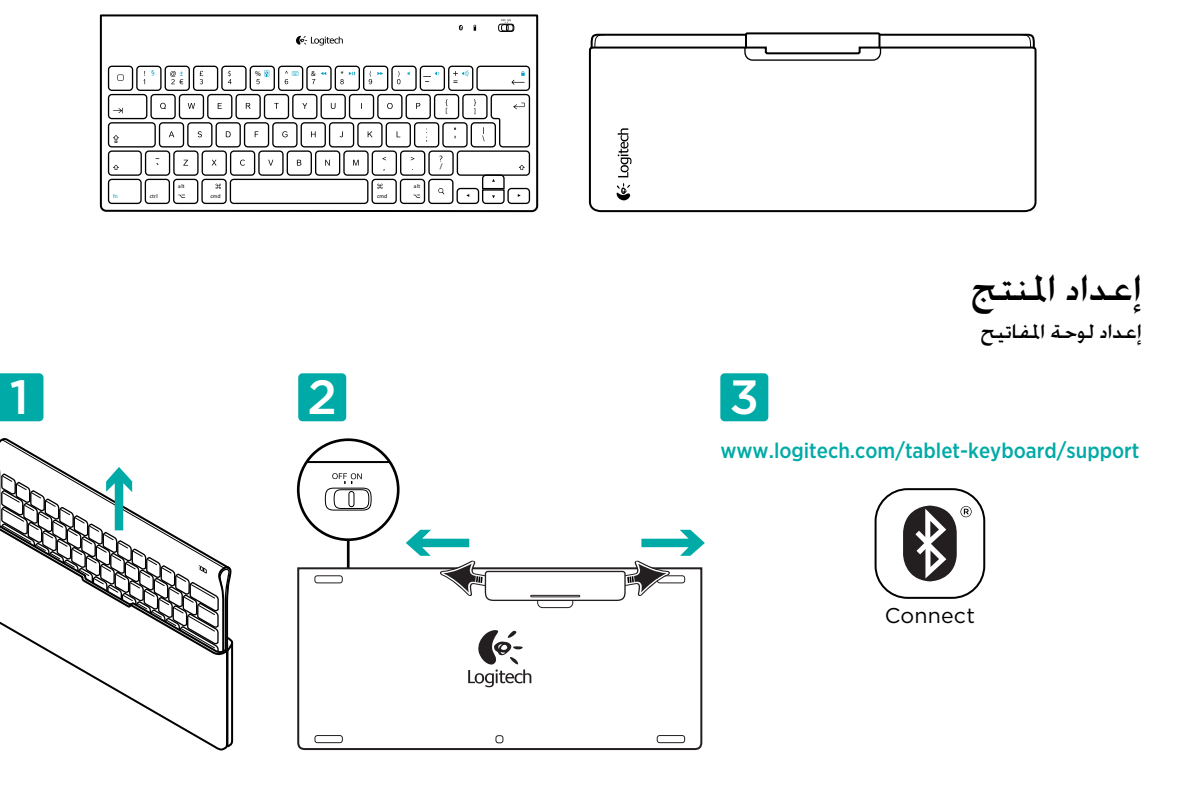

- قم بإخراج لوحة المفاتيح من علبتها.
- 2. اسحب ألسنة البطارية الموجودة بلوحة المفاتيح لتنشيط البطاريات. مفتاح التشغيل/إيقاف التشغيل في وضع تشغيل بالفعل.
  - 3. تفضل بزيارة الموقع www.logitech.com/tablet-keyboard/support لمعرفة إرشادات إعداد Bluetooth للكمبيوتر الحمول.

# استخدام مفتاح FN بلوحة المفاتيح

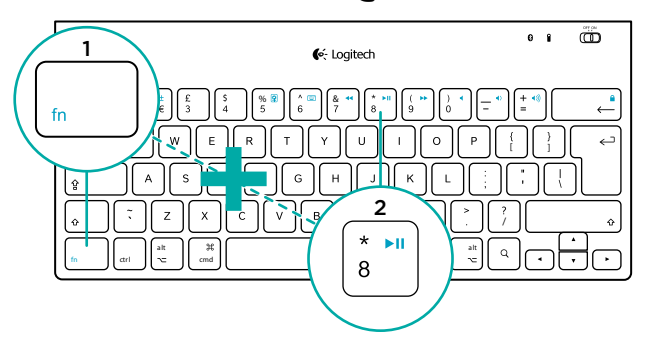

توفر مفاتيح F الحسنة سهلة الاستخدام اختصارات للوظائف المفيدة. مثل مستوى الصوت والتشغيل والمادة المسجلة التالية. ولاستخدام الوظائف الحسّنة (الرموز زرقاء اللون). عليك أولاً الضغط باستمرار على مفتاح FN؛ ثم الضغط على مفتاح F الذي تريد استخدامه.

# www.logitech.com/support

# ſ,"

| België/Belgique            | Dutch: +32-(0)2 200 64 44;<br>French: +32-(0)2 200 64 40                                         |
|----------------------------|--------------------------------------------------------------------------------------------------|
| Česká Republika            | +420 239 000 335                                                                                 |
| Danmark                    | +45-38 32 31 20                                                                                  |
| Deutschland                | +49-(0)69-51 709 427                                                                             |
| España                     | +34-91-275 45 88                                                                                 |
| France                     | +33-(0)1-57 32 32 71                                                                             |
| Ireland                    | +353-(0)1 524 50 80                                                                              |
| Italia                     | +39-02-91 48 30 31                                                                               |
| Magyarország               | +36 (1) 777-4853                                                                                 |
| Nederland                  | +31-(0)-20-200 84 33                                                                             |
| Norge                      | +47-(0)24 159 579                                                                                |
| Österreich                 | +43-(0)1 206 091 026                                                                             |
| Polska                     | 00800 441 17 19                                                                                  |
| Portugal                   | +351-21-415 90 16                                                                                |
| Россия                     | +7(495) 641 34 60                                                                                |
| Schweiz/Suisse<br>Svizzera | D +41-(0)22 761 40 12<br>F +41-(0)22 761 40 16<br>I +41-(0)22 761 40 20<br>E +41-(0)22 761 40 25 |

| South Africa                                                                                              | 0800 981 089                                                                                                    |
|----------------------------------------------------------------------------------------------------|----------------------------------------------------------------------------------------------------|
| Suomi                                                                                                    | +358-(0)9 725 191 08                                                                                                    |
| Sverige                                                                                                   | +46-(0)8-501 632 83                                                                                                    |
| Türkiye                                                                                                   | 00800 44 882 5862                                                                                                    |
| United Arab<br>Emirates                                                                                   | 8000 441-4294                                                                                                    |
| United Kingdom                                                                                            | +44-(0)203-024-81 59                                                                                                    |
| European,<br>Mid. East., &<br>African Hq.<br>Morges.                                                      | English: +41-(0)22 761 40 25<br>Fax: +41-(0)21 863 54 02                                                                                     |
| Switzerland                                                                                               |                                                                                                    |
| Switzerland<br>Eastern Europe                                                                             | English: 41-(0)22 761 40 25                                                                                                    |
| Switzerland<br>Eastern Europe<br>United States                                                            | English: 41-(0)22 761 40 25<br>+1 646-454-3200                                                                                               |
| Switzerland<br>Eastern Europe<br>United States<br>Argentina                                               | English: 41-(0)22 761 40 25<br>+1 646-454-3200<br>+0800 555 3284                                                                             |
| Switzerland<br>Eastern Europe<br>United States<br>Argentina<br>Brasil                                     | English: 41-(0)22 761 40 25<br>+1 646-454-3200<br>+0800 555 3284<br>+0800 891 4173                                                           |
| Switzerland<br>Eastern Europe<br>United States<br>Argentina<br>Brasil<br>Canada                           | English: 41-(0)22 761 40 25<br>+1 646-454-3200<br>+0800 555 3284<br>+0800 891 4173<br>+1-866-934-5644                                        |
| Switzerland<br>Eastern Europe<br>United States<br>Argentina<br>Brasil<br>Canada<br>Chile                  | English: 41-(0)22 761 40 25<br>+1 646-454-3200<br>+0800 555 3284<br>+0800 891 4173<br>+1-866-934-5644<br>+1230 020 5484                      |
| Switzerland<br>Eastern Europe<br>United States<br>Argentina<br>Brasil<br>Canada<br>Chile<br>Latin America | English: 41-(0)22 761 40 25<br>+1 646-454-3200<br>+0800 555 3284<br>+0800 891 4173<br>+1-866-934-5644<br>+1230 020 5484<br>+001 800 578 9619 |

#### www.logitech.com

#### 621-000043.002

<sup>© 2011</sup> Logitech, Inc. All rights reserved. Logitech, the Logitech logo, and other Logitech marks are owned by Logitech and may be registered. Mac and the Mac logo are trademarks of Apple, Inc., registered in the U.S. and other countries. The Bluetooth<sup>®</sup> word mark and logos are owned by the Bluetooth SIG, Inc. and any use of such marks by Logitech is under license. All other trademarks are the property of their respective owners.